# **Scanner Modul**

# mobile Datenerfassung mit Barcode Import in den Wartungsplaner

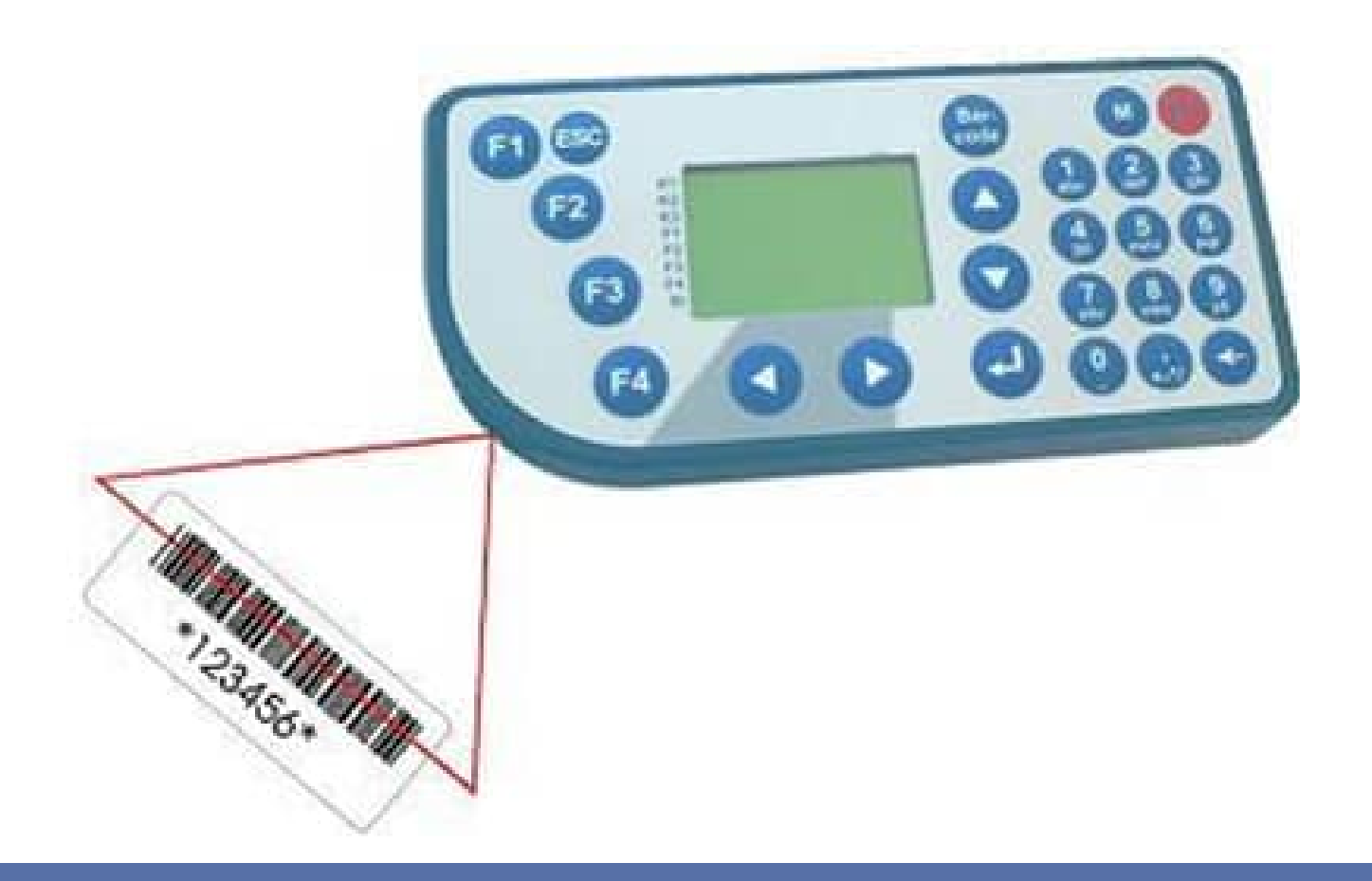

- Einfache Datenerfassung mit dem mobilen Barcode- / RFID Scanner
- Direkte Übernahme der Daten vom Scanner in den Wartungsplaner

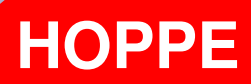

Hoppe Unternehmensberatung Beratung für Informationsmanagement

Seligenstädter Grund 8

DE 63150 Heusenstamm

Telefon:+49 (0) 61 04 / 6 53 27Telefax:+49 (0) 61 04 / 6 77 05

E-Mail: <u>info@Hoppe-Net.de</u> Internet:: www.Hoppe-Net.de

https://www.Wartungsplaner.de

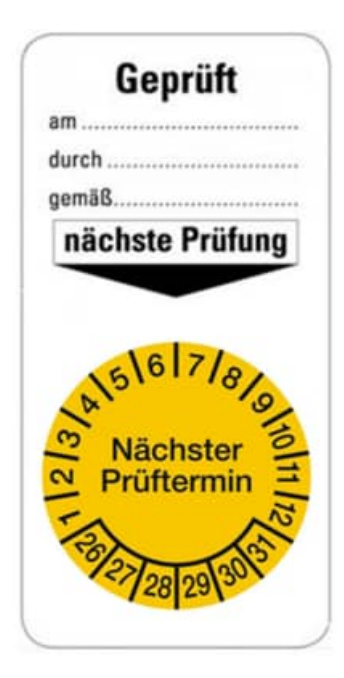

HOPPE Unternehmensberatung Telefon +49 (0) 61 04 / 6 53 27 info@Wartungsplaner.de https://www.Wartungsplaner.de

# Inhaltsverzeichnis

| 1       | Einführung                                                                        | 5  |
|---------|-----------------------------------------------------------------------------------|----|
| 1.1     | 1 Kurzbeschreibung                                                                | 5  |
| 1.2     | 2 Vorteile des Scanner-Moduls                                                     | 5  |
| 1.:     | 3 Grundlegendes zur Wartungsplaner                                                | 6  |
| 1.4     | 4 Systemvoraussetzungen                                                           | 7  |
| 1.      | o Lieferumfang                                                                    | 8  |
| 2       | Installation und Konfiguration                                                    | 9  |
| 2.      | 1 Anschluss des Scanner                                                           | 9  |
| 2.2     | 2 Installation der Scanner Schnittstelle                                          | 9  |
| 2.      | 3 Installation USB-Converter<br>4 Verzeighnisstruktur für das Seenner Zusetzmedul | 10 |
| ۰.2     | 2/1 Unterverzeichnis Erfassungshilfen                                             | 12 |
| -       | 2.4.2 Unterverzeichnis Handbuch                                                   | 13 |
|         | 2.4.3 Unterverzeichnis SETUP                                                      | 14 |
| 2       | 2.4.4 Unterverzeichnis Textbausteine                                              | 14 |
| 3       | Das Zusatzmodul anwenden                                                          | 15 |
| 3.      | 1 Start                                                                           | 15 |
| 3.2     | 2 Handbuch mobile Datenerfassung                                                  | 15 |
| 3.3     | 3 Präsentation und Erklärungen                                                    | 15 |
| 3.4     | 4 Scanner Erfassungshilfen                                                        | 16 |
| 3.      | 5 Erfassungsketten: verschiedene Prozesse für den Scanner                         | 19 |
|         | 3.5.1 Ohne Vorbelegung des Prufers                                                | 19 |
| 2       | 3.5.2 Mit vorbeiegung des Pruters                                                 | 22 |
| ა.<br>ვ | 7 Daten aus dem Scanner lesen                                                     | 24 |
| 0.      | 3 7 1 Scanndaten lesen                                                            | 35 |
|         | 3.7.2 Berichte als erledigt im Wartungsplaner aktualisieren                       | 35 |
| 3.8     | 8 Scanner Einstellungen                                                           | 36 |
| 4       | 3.8.1 Prüfen, ob eine Scanner angeschlossen ist                                   | 36 |
|         | 3.8.2 Uhrzeit setzen                                                              | 36 |
|         | 3.8.3 Setup auf den Scanner übertragen                                            | 36 |
|         | 3.8.4 Scannerdaten lesen und als ASCII-Datei speichern                            | 37 |
|         | 3.8.5 Liste auf dem Scanner speichern                                             | 37 |
| 4       | Scanner bedienen                                                                  | 38 |
| 4.      | 1 F1-Taste Erfassung                                                              | 38 |
| 4.      | 2 F2-Taste Anzeige des letzten Datensatzes                                        | 38 |
| 4.      | 3 F3-Taste letzten Datensatz loschen                                              | 38 |
| 4.4     | + F4-Taste Systemeinstellungen                                                    | 38 |

| <ul> <li><b>5 Zusätze</b></li> <li>5.1 Installation der Schriftart Barcode 39</li> <li>5.2 Tipps zur Barcodeerstellung</li> </ul> | <b>39</b><br>39<br>39 |
|----------------------------------------------------------------------------------------------------|-----------------------|
| 6.1 Informationen zum Scanner                                                                                                    | <b>41</b><br>42       |
| 7 weitere Unterstützung                                                                                                    | 43                    |
| 7.1 Hotline                                                                                                    | 43                    |
| 7.2 Produktinformationen                                                                                                    | 43                    |
| 7.3 Hotlineberechtigung                                                                                                    | 43                    |
| 7.4 Update                                                                                                    | 43                    |

# 1 Einführung

## 1.1 Kurzbeschreibung

Die mobile Datenerfassung erfasst die Ergebnisse der Wartungsberichte. Die Daten des Scanners können dann direkt in den Wartungsplaner übertragen werden.

# **1.2 Vorteile des Scanner-Moduls**

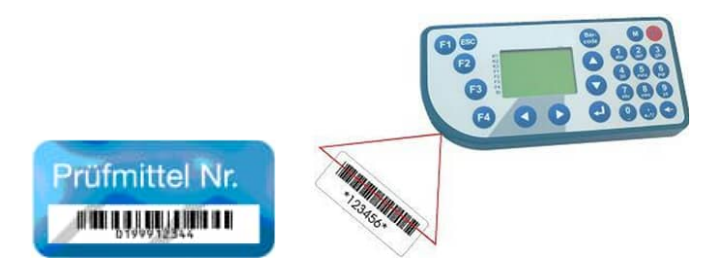

Mit dem Scannermodul können Sie komfortabel Wartungen anhand von Barcodes und einem Barcodescanners erledigen.. Für den Druck des Barcodes gibt es 3 Möglichkeiten.

- 1. Sie verfügen über Barcodeetiketten auf dem Objekt, das Sie warten möchten
- 2. Sie drucken den Barcode auf dem Wartungsbericht. Dies könnten folgenden Informationen sein: Auftrags-Nr, mögliche Prüfer, erledigt JA/NEIN
- 3. Sie nutzen die Erfassungshilfe. Diese sind Exceldokumente, in denen die notwendigen Barcode angedruckt werden. Diese führen Sie während des Scan-Prozesses mit sich.

Ideal, wenn Sie ihre Dokumentation nicht direkt am PC sondern Vorort, in der Lagerhalle, auf dem Betriebsgelände oder extern beim Kunden durchführen wollen.

Anschließend schließen Sie den Barcode-Scanner am PC an und überspielen Ihre Daten.

Die Eingabeketten der Barcodes, die Sie einscannen kann variiert werden.

Wir bieten verschiedene Typen an.

Eine Eingabekette beschreibt die Daten, die nacheinander auf dem Barcode-Scanner eingelesen werden.

Typische Eingabeketten sind:

- Auftrags-Nr, Prüfer Erledigt JA/NEIN

- Auftrags-Nummer, Prüfer Erledigt JA/NEIN, Notiz
- Auftrags-Nummer, Prüfer Erledigt JA/NEIN, Notiz1, Notiz2

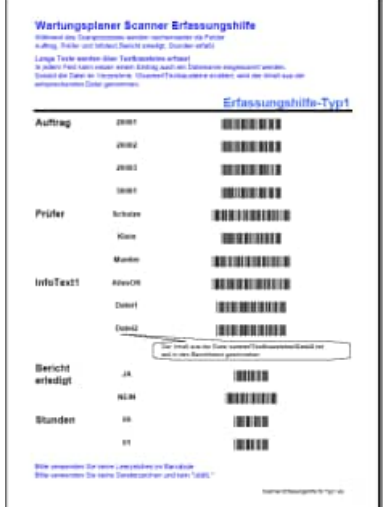

#### 1.3 Grundlegendes zur Wartungsplaner

Das vorliegende Benutzerhandbuch ist ein praktisches Nachschlagewerk, sowohl für Anfänger als auch für erfahrene Anwender. Wir gehen jedoch davon aus, dass Sie mit Windows schon gearbeitet haben und Sie sich mit der Menütechnik von Windows bereits vertraut gemacht haben.

Um eine Übersicht über notwendige Wartungen für Gegenstände und Maschinen zu erhalten und dieses ständig transparent und anschaulich darzustellen, ist dieses Zusatzmodul unabdingbar.

Das Hauptleistungsmerkmal dieser Software besteht darin, dass es nicht nur die Daten erfasst, sondern diese auch transparent in einem Windows-Programm darstellt: Graphische Bildschirmdarstellungen, Reports, Excel – Export.

Bei der Entwicklung des vorliegenden Programms waren wir stets bemüht, eine schnelle Auswertung in einem benutzerfreundlichen PC-Programm Ihnen zugänglich zu machen. Die Daten werden übersichtlich dargestellt. Das Programmpaket, das Handbuch und die enthaltenen Unterlagen werden "As is" geliefert, ohne Gewährleistung für die Funktion, Wirtschaftlichkeit oder Eignung

#### 1.4 Systemvoraussetzungen

Das Programm läuft unter Windows 11, Windows 10, Windows 8, Windows , Windows Server 2000 / XP, Windows Server, Vista,

In der nachfolgenden Liste sind die Mindestanforderungen für die Software und für die Hardware aufgeführt, die Ihr Computersystem erfüllen muß.

- Microsoft Windows 11, Windows 10 ....
- 2 GB Arbeitsspeicher
- Für die Programmdateien des vorliegenden Programms benötigen Sie 200 MB verfügbaren Speicherplatz.
- Einen von Windows unterstützten Drucker, wenn Sie die Reports auch ausdrucken möchten.
- Eine Bildschirmauflösung von mindestens. 1024 x 768 Punkten
- Ein CD-ROM Laufwerk für die Installation (sofern von CD Installiert wird)

Das Programm wurde speziell für die den Grafik-Modus 1024 x 768 Punkte erstellt. Das Layout ist auf diese Bildschirmeinstellung eingestellt. Kleinere Einstellungen wie 640 \* 480 / 800 x 600 führen dazu, dass nicht alle Informationen sichtbar sind.

Die Minimalanforderungen für den Speicherplatz berücksichtigen wahlweise Komponenten, Netzwerke oder Drucker. Bei den empfohlenen Anforderungen sind alle installierten Komponenten, einschließlich Netzwerk und Drucker, inbegriffen.

# 1.5 Lieferumfang

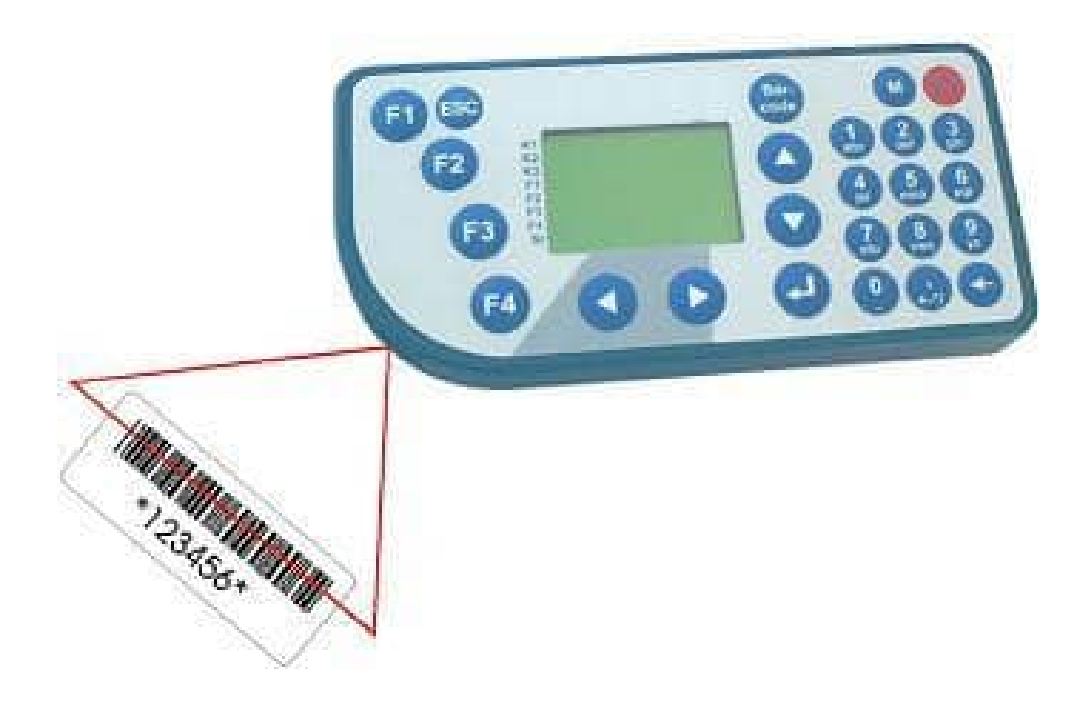

Zum Lieferumfang gehören:

- Grundgerät mit LCD 128x64 Pixel 1 MB Flash
- Einzeldockingstation mit RSS 232 Anschluss für den PC
- Barcode-Laserscanner SE923 integriert
- Netzteil 230 VAC / 9 VAC 300 mA Anschlussleitung und Klinkenstecker
- Datenübertragungsleitung SDO9BU-SDO9BU 1,8 m Länge
- USB-Active to Serial Kabel (1,8m)

**Tipp:** Lagern Sie den Scanner nicht in kalten oder heißen Räumen. Die Haltbarkeit der Akkus wird hier durch gesteigert.

# 2 Installation und Konfiguration

## 2.1 Anschluss des Scanner

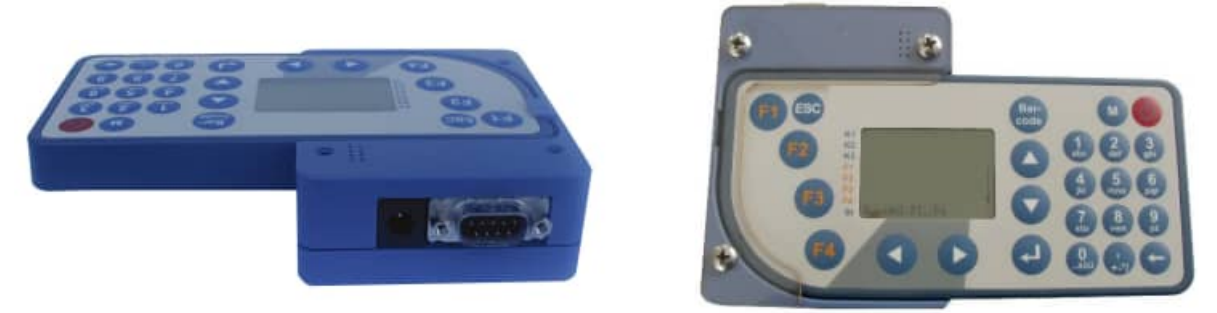

Normalerweise kann der Scanner direkt über den Com-Port angeschlossen werden. Viele PCs / Notebooks verfügen jedoch nicht mehr über einen COM-Anschluss. Sollten Sie über keinen Com-Port verfügen , so schließen Sie den Scanner bitte mit dem mitgeliefertem USB-Comport-Kabel an. Hierzu verlängern Sie das Com-Port Kabel um das USB-Kabel. Schießen Sie anschließend bitte das Stromkabel an. Stecken Sie den Scanner bitte in die Dockingstation.

#### 2.2 Installation der Scanner Schnittstelle

Die Installation ist sehr einfach. Sie müssen lediglich eine Datei in das Verzeichnis kopieren, in dem das Hauptprogramm des Wartungsplaners installiert ist.

Legen Sie die CD in das CD-ROM Laufwerk des PCs.

Auf der CD befindet sich die Datei WPS-Scanner.lic

Kopieren Sie diese Datei bitte das Verzeichnis c:\ wps2025.

Nachdem Sie die Scannerschnittstelle installiert haben, kann ich am PC die Daten aus dem Scanner lesen.

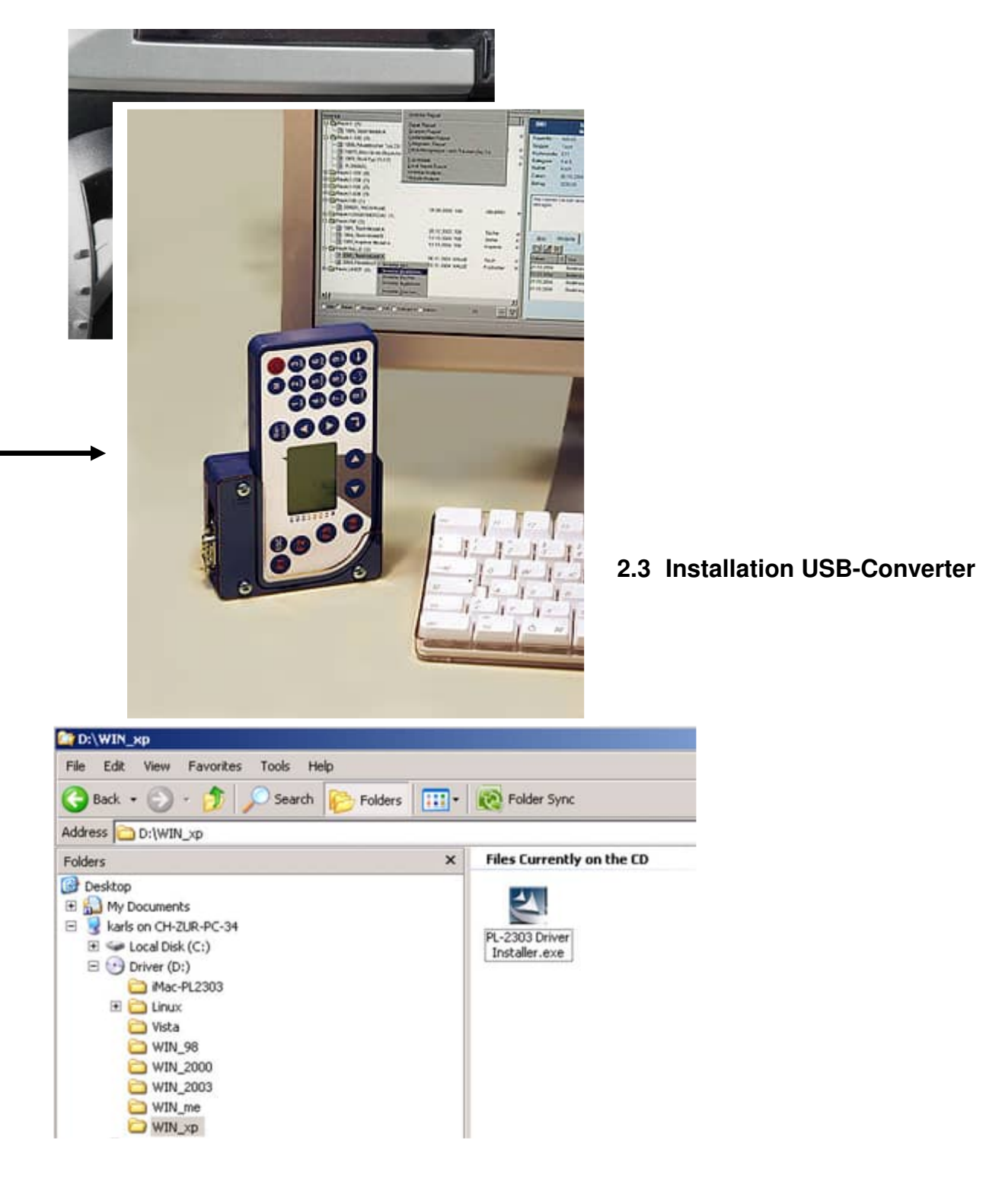

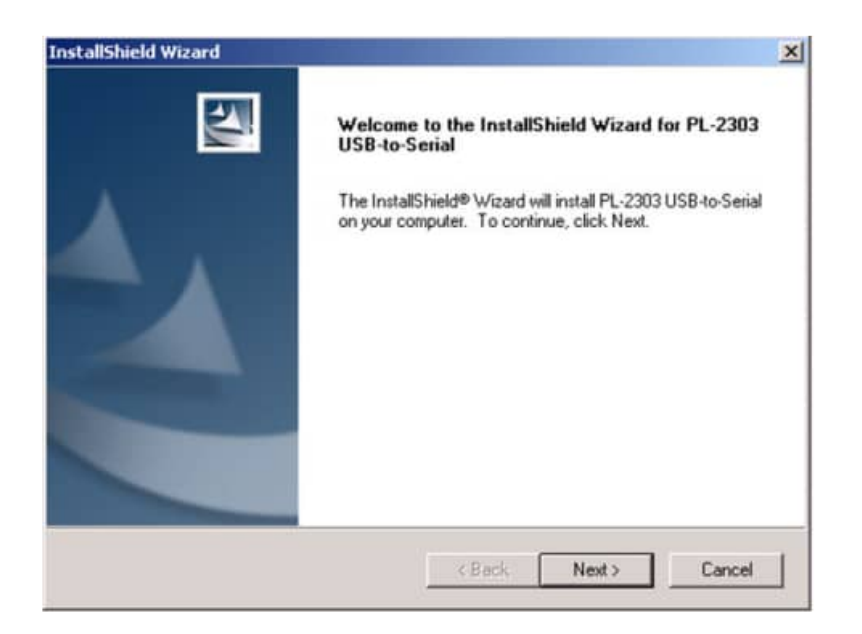

| tallShield Wizard                                                                                                    |                                                                                                    | and the second                                                                      |                          |
|----------------------------------------------------------------------------------------------------|----------------------------------------------------------------------------------------------------|-------------------------------------------------------------------------------------|--------------------------|
| icense Agreement<br>Please read the following license agreen                                                                                                    | nent carefully.                                                                                            |                                                                                     |                          |
| Press the PAGE DOWN key to see the                                                                                                    | rest of the agreement.                                                                                     |                                                                                     |                          |
| End User License Agreement ("EULA")                                                                                                    |                                                                                                    |                                                                                     | <u>^</u>                 |
| Do not install or use the software until y<br>terms. Permission to use the software is<br>terms. Installation or use of the software<br>license terms. Acceptance will bind you<br>contract with Prolific Technology Inc. | ou have read and accep<br>conditional upon your a<br>by you will be deemed to<br>to the license terms in a | oted all of the lice<br>greeing to the lic<br>to be acceptanc<br>i legally enforcea | ense<br>e of the<br>ible |
| * SOFTWARE LICENSE AND LIMITED<br>This is an agreement between you, the                                                                                                    | WARRANTY<br>end user, and Prolific Te                                                                      | echnology Inc. ("                                                                   | 'Prolific''). 🖵          |
| Do you accept all the terms of the prece<br>setup will close. To install PL-2303 USB<br>allShield                                                                                                    | ding License Agreemen<br>Ho-Serial, you must acc                                                           | t? If you choose<br>ept this agreeme                                                | No, the nt.              |
|                                                                                                    |                                                                                                    |                                                                                     |                          |

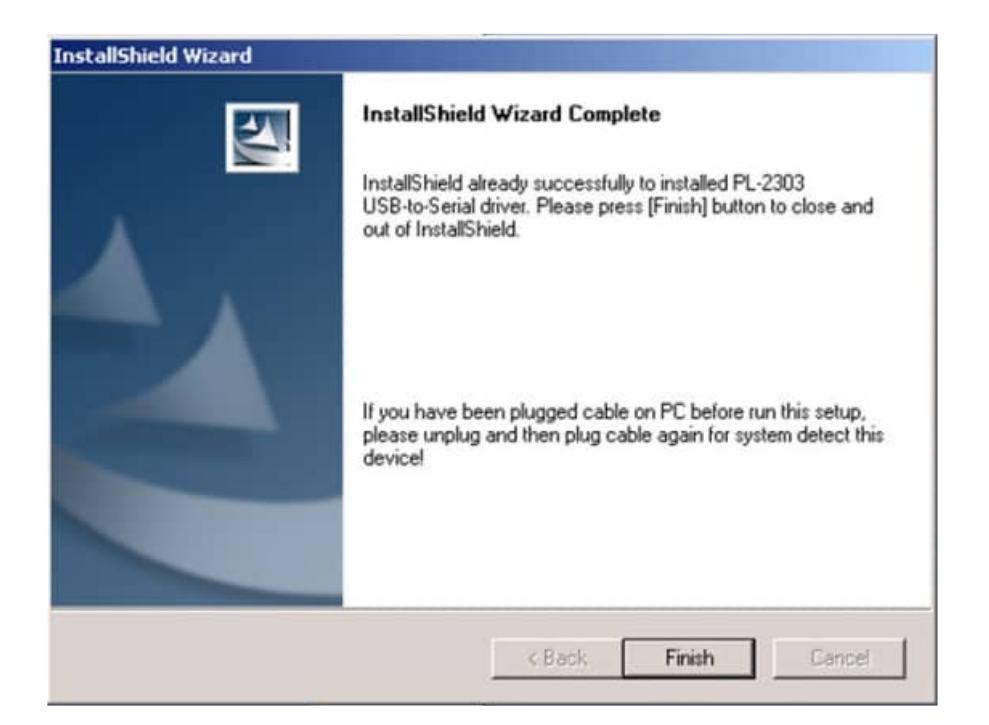

#### 2.4 Verzeichnisstruktur für das Scanner-Zusatzmodul

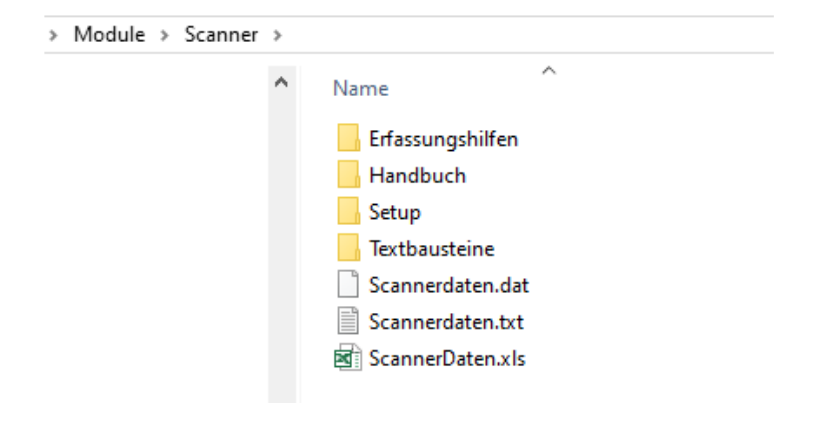

Das Dateien zu diesem Modul befindet sich in c:\WPS2025\Module\Scanner\

HOPPE Unternehmensberatung Telefon +49 (0) 61 04 / 6 53 27

#### 2.4.1 Unterverzeichnis Erfassungshilfen

Im Verzeichnis ERFASSUNGSHILFEN sind die Scannererfassungshilfen. Dies sind Exceldateien, in der einige Barcodes mit der Bedeutung des Barcodes dargestellt werden.

| ieren Lösche<br>ch - | n Umbenennen     | Neuer<br>Ordner       | iff • Eigenschaften |
|----------------------|------------------|-----------------------|---------------------|
| Organisieren         |                  | Neu                   | Öffnen              |
| > Module >           | Scanner > Erfa   | assungshilfen         |                     |
| ^ Nar                | ne               | <u>^</u>              |                     |
| A                    | Scanner-Erfassun | gshilfe für Typ1.pdf  |                     |
| × 0                  | Scanner-Erfassun | gshilfe für Typ1.xlsx |                     |
| *                    | Scanner-Erfassun | gshilfe für Typ2.pdf  |                     |
| * 🖬                  | Scanner-Erfassun | gshilfe für Typ2.xlsx |                     |
| *                    | Scanner-Erfassun | gshilfe für Typ3.pdf  |                     |
| * 🖬                  | Scanner-Erfassun | gshilfe für Typ3.xlsx |                     |
|                      | Scanner-Erfassun | gshilfe für Typ4.pdf  |                     |
| 8                    | Scanner-Erfassun | gshilfe für Typ4.xlsx |                     |
| A                    | Scanner-Erfassun | gshilfe für Typ5.pdf  |                     |
|                      | Compar Education | arhilfs für Tun5 vlev |                     |

2.4.2 Unterverzeichnis Handbuch

Im Verzeichnis ist das Handbuch gespeichert

#### 2.4.3 Unterverzeichnis SETUP

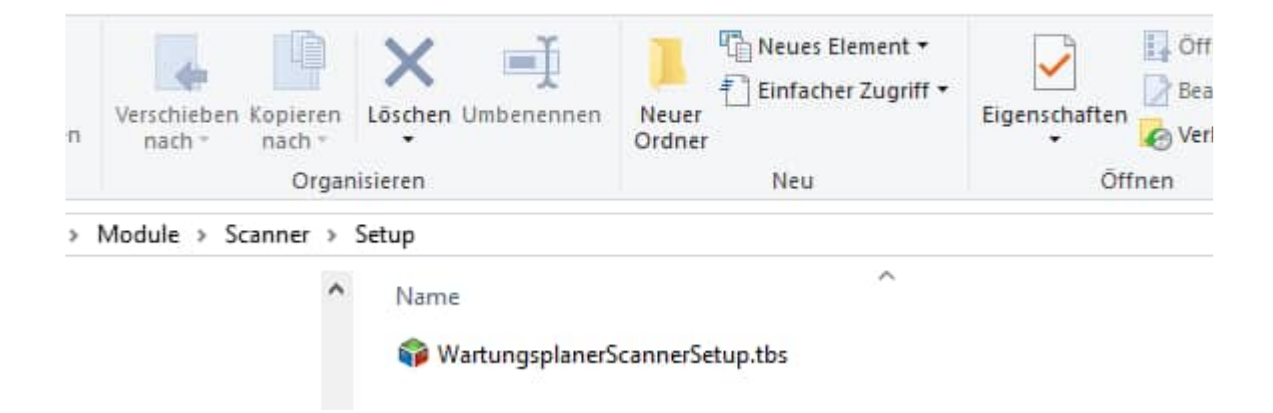

Auf dem Scanner ist eine Dialogabfrage in Form von Eingabeketten. Die Art der Eingabe ist durch das Scanner-Setup festgelegt.

Die Datei WartungsplanerScannerSetup.tbs enthält das Setup für die Eingabekette auf dem Scanner

#### 2.4.4 Unterverzeichnis Textbausteine

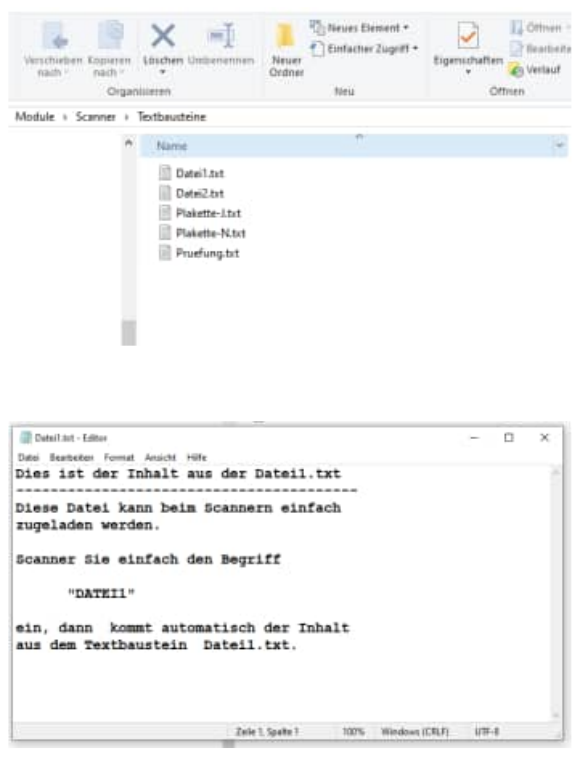

# 3 Das Zusatzmodul anwenden

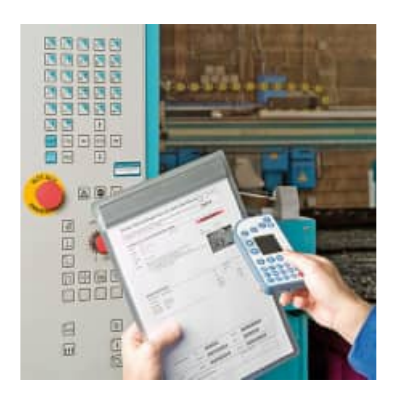

# 3.1 Start

Starten Sie das Modul im Wartungsplaner über den Menüpunkt Module Scannermodul

| <u>~</u>                            |                                       | - 0      |
|-------------------------------------|---------------------------------------|----------|
|                                     | Scanner Modul - Haltin Calenardiniumg |          |
| Generell                            | Lizenz ist softwenden f               |          |
| Wilkommen     Scanner Einstellungen |                                       |          |
| Daten lesen                         | 00000000                              |          |
| Scanner-Daten lesen                 |                                       |          |
| Sonstiges                           | 124                                   |          |
| Handbuch mobile Erfassung           |                                       |          |
| Präsentation und Erklärungen        |                                       |          |
| Scenner-Erfassungshilfen            |                                       |          |
|                                     |                                       |          |
|                                     |                                       |          |
|                                     |                                       |          |
|                                     |                                       |          |
|                                     |                                       |          |
|                                     |                                       |          |
| Abbrachen                           |                                       |          |
| - 17 m                              |                                       | war is w |

# 3.2 Handbuch mobile Datenerfassung

Hier wird dieses Handbuch angezeigt. c:\Wps2025\Module\Scanner\Handbuch Scannererfassung Wartungsplaner.pdf

# 3.3 Präsentation und Erklärungen

Hier erhalten Sie weitere Erklärungen über das Internet

W.

# 3.4 Scanner Erfassungshilfen

| Lange Tircle words<br>to polery Feed Agen<br>Scientifier Date: In | miller Terthmotore of<br>man even Entry and<br>Incontres Unamedia | ten Datemaren negenaanti perder.<br>Raadete di detri, waa der Stati 446 der                                                                                                    |
|-------------------------------------------------------------------|-------------------------------------------------------------------|----------------------------------------------------------------------------------------------------|
|                                                                   |                                                                   | Ertassungshilte-Typ1                                                                                                    |
| Auttrag                                                           | tense                                                             |                                                                                                    |
|                                                                   | 20002                                                             | THE REPORT OF A                                                                                                    |
|                                                                   | 29:001                                                            |                                                                                                    |
|                                                                   | 18184                                                             |                                                                                                    |
| Prüfer                                                            | Actuative                                                         |                                                                                                    |
|                                                                   | Gale                                                              | 100 10 10 10 10 10 10 10 10 10 10 10 10                                                                                                    |
|                                                                   | Vote                                                              | 80100000                                                                                                    |
| infuText1                                                         | Ades/CH                                                           |                                                                                                    |
|                                                                   | Demot                                                             |                                                                                                    |
|                                                                   | Damid                                                             | A COLOR OF COLOR OF COLOR                                                                                                    |
|                                                                   | (E.                                                               | ination to flam samerifishinaminellanii (m.<br>men Bantimet gentratur                                                                                                    |
| Bericht<br>ertedigt                                               | .44.                                                              |                                                                                                    |
|                                                                   | 162.04                                                            |                                                                                                    |
| Rtunden                                                           | **                                                                |                                                                                                    |
|                                                                   |                                                                   |                                                                                                    |
| the reservice la                                                  | renie Lempshiles in Ra                                            | and the second second se |

Die Erfassungshilfen dienen dazu, die Scannerfassung zu vereinfachen.

Bei der Scannererfassung gibt es Eingabeketten.

Um einen Wartungsbericht als "erledigt" zu kennzeichnen, werden Sie hintereinander nach folgenden Eingabegrößen gefragt:

- Auftrags-Nr
- Prüfer
- Infotext
- Bericht erledigt JA / NEIN -> das Ist-Datum wird bei JA gefüllt
- Stunden

Die Auftrags-Nr steht normalerweise als Klartext und als Barcode auf den Ausdruck für den Wartungsbericht.

Der Prüfer kann manuell eingegeben werden oder mit der Erfassungshilfe per Barcode eingescannt werden.

**Tipp:** Ergänzen Sie gegebenenfalls die Einträge in der beigefügten Excel-Datei zur Erfassungshilfe mit Ihren gültigen Eintragen für den PRÜFER.

Wenn Sie ohne Erfassungshilfe arbeiten möchten, dann können Sie auch auf anderen Wegen Barcodeaufkleber erzeugen, die Sie einfach nur mit dem Scanner erfassen.

Der InfoText kann manuell eingegeben werden oder mit der Erfassungshilfe per Barcode eingescannt werden.

Sie können auch einen Dateinamen aus dem Verzeichnis Vorlagen\ einscannen.

Wenn Sie die Scannerdaten später verarbeiten, wird der Inhalt aus der Datei deren Dateiname Sie unter Infotext erfasst haben in das Memofeld des Wartungsberichts übernommen.

Dies ermöglicht Ihnen auch das Erfassen von längeren Texten, um die durchgeführten Arbeiten mit ausführlichen Standardtexten für Wartung oder Inspektion dokumentieren.

Diese Datei zeigt Ihnen anhand eines Beispiel, wie Sie Ihre eigene Erfassungshilfe in Excel leicht und benutzerfreundlich erstellen können.

Formatieren Sie den Barcode mit der Schriftart BARCODE

Die Formel in C9 lautet: ="\*"&B9&"\*"

Der Barcode muss mit \* beginnen und enden.

| Auffrag. Drüfer und In                                                | ozesses werden nac                                          | heinander die Felder                                                           |                                           |                                                                                |                                                                                                    |
|-----------------------------------------------------------------------|-------------------------------------------------------------|--------------------------------------------------------------------------------|-------------------------------------------|--------------------------------------------------------------------------------|----------------------------------------------------------------------------------------------------|
| Autray, Proter und in<br>Lange Texte werden                           | fotext 13,Bericht er                                        | edigt, Stunden erfaßt.                                                         |                                           |                                                                                |                                                                                                    |
| In jedem Feld kann ne<br>Sobald die Datei im V<br>entsprechenden Date | eben einem Eintrag a<br>/erzeichnis \Scanner<br>i genommen. | auch ein Dateiname eingescannt were<br>Arextbausteine existiert, wird der Inha | den.<br>alt aus der                       |                                                                                |                                                                                                    |
|                                                                       |                                                             | Erfassur                                                                       | ngshilfe-Typ                              | 02                                                                             |                                                                                                    |
| Auftrag                                                               | 20001                                                       |                                                                                |                                           | -                                                                              |                                                                                                    |
|                                                                       | 20002                                                       |                                                                                |                                           |                                                                                |                                                                                                    |
|                                                                       | 20003                                                       |                                                                                |                                           |                                                                                |                                                                                                    |
|                                                                       | 30001                                                       |                                                                                |                                           |                                                                                |                                                                                                    |
| Prüfer                                                                | Schulze                                                     |                                                                                |                                           |                                                                                |                                                                                                    |
|                                                                       | Klein                                                       |                                                                                |                                           |                                                                                |                                                                                                    |
|                                                                       | Mueller                                                     |                                                                                |                                           |                                                                                |                                                                                                    |
| InfoText13                                                            | AllesOK                                                     |                                                                                |                                           |                                                                                |                                                                                                    |
| direkter<br>Text                                                      | Datei1                                                      |                                                                                |                                           |                                                                                |                                                                                                    |
|                                                                       | Datei2                                                      |                                                                                | Mortungon                                 | lanar Caann                                                                    | er Erfessungshilfe                                                                                                    |
|                                                                       |                                                             | Der Inhalt aus der Datei sa<br>wid in den Berichtstext ges                     | Während des Scanp<br>Objekt_Nr, Prüfer ur | rozesses werden na<br>nd Infotext 13,Beric                                     | er Errassungsnine<br>icheinander die Felder<br>ht erledigt, Stunden erfaßt.                                                                                                    |
| Bericht<br>erlediat                                                   | JA                                                          |                                                                                | Lange Texte werde<br>In jedem Feld kann i | en über Textbaustei<br>neben einem Eintrag                                     | ne erfasst<br>auch ein Dateiname eingescannt werden.                                                                                                    |
| C                                                                     | NEIN                                                        |                                                                                | entsprechenden Dat                        | tei genommen.                                                                  | er rexubausteine existien, wird der innan aus der                                                                                                    |
| Stunden                                                               | 00                                                          |                                                                                | Objekt-Nr                                 | 200-01                                                                         | Erfassungshilfe-lyp                                                                                                    |
|                                                                       | 01                                                          |                                                                                |                                           | 200-02                                                                         |                                                                                                    |
| Bitte verwenden Sie k                                                 | keine Leerzeichen im                                        | Barcdode                                                                       |                                           |                                                                                |                                                                                                    |
| bitte verwenden Sie K                                                 | keine Sonderzeichen                                         | und kein "uoais."                                                              |                                           |                                                                                |                                                                                                    |
|                                                                       |                                                             |                                                                                |                                           |                                                                                |                                                                                                    |
|                                                                       |                                                             |                                                                                | Prüfer                                    | Schulze                                                                        |                                                                                                    |
|                                                                       |                                                             |                                                                                | Prüfer                                    | Schulze<br>Klein                                                               |                                                                                                    |
|                                                                       |                                                             |                                                                                | Prüfer                                    | Schulze<br>Klein<br>Mueller                                                    |                                                                                                    |
|                                                                       |                                                             |                                                                                | Prüfer<br>InfoText13                      | Schulze<br>Klein<br>Mueller<br>AljesOK                                         |                                                                                                    |
|                                                                       |                                                             |                                                                                | Prüfer<br>InfoText13                      | Schulze<br>Klein<br>Mueller<br>AljesOK<br>Datei1                               |                                                                                                    |
|                                                                       |                                                             |                                                                                | Prüfer<br>InfoText13                      | Schulze<br>Klein<br>Mueller<br>AljesOK<br>Datei1<br>Datei2                     |                                                                                                    |
|                                                                       |                                                             |                                                                                | Prüfer<br>InfoText13                      | Schulze<br>Klein<br>Mueller<br>AljesOK<br>Datei1<br>Datei2                     | Image: Second second second |
|                                                                       |                                                             |                                                                                | Prüfer<br>InfoText13                      | Schulze<br>Klein<br>Mueller<br>AljesOK<br>Datei1<br>Datei2<br>JA               | Image: Second system         Image: Second system         Image: Second system         Image: Second system         Image: Second system         Image: Second system         Image: Second system         Image: Second system         Image: Second system         Image: Second system         Image: Second system         Image: Second system         Image: Second system         Image: Second system                                                                                                    |
|                                                                       |                                                             |                                                                                | Prüfer<br>InfoText13                      | Schulze<br>Klein<br>Mueller<br>AljesOK<br>Datei1<br>Datei2<br>JA<br>NEIN<br>00 | Image: Second second second |

Bitte verwenden Sie keine Leerzeichen im Barcdode Bitte verwenden Sie keine Sonderzeichen und kein "üöäß."

Scanner-Erfassungshilfe für Typ3.xis

HOPPE Unternehmensberatung Telefon +49 (0) 61 04 / 6 53 27 info@Wartungsplaner.de https://www.Wartungsplaner.de

# 3.5 Erfassungsketten: verschiedene Prozesse für den Scanner

Es gibt verschiedene Erfassungsketten auf dem Scanner. Hiermit sind unterschiedliche Erfassungsprozesse gemeint, bei denen nacheinander einzelne Informationen auf dem Scanner abgefragt werden.

#### 3.5.1 Ohne Vorbelegung des Prüfers

| · · · · · · · · · · · · · · · · · · · |                                                                                                    |
|---------------------------------------|----------------------------------------------------------------------------------------------------|
| Auftrag-NR                            | Feld Auftrag im Wartungsplanerbericht                                                                                                    |
| Prüfer                                | Feld SB im Wartungsplanerbericht                                                                                                    |
| InfoText1                             | Feld Ist_Memo                                                                                                    |
|                                       | (wird bei den durchgeführten Tätigkeiten hinzugefügt)                                                                                                    |
| Erledigt                              | JA / NEIN<br>wenn das Feld Erledigt = JA ist, dann wird das Ist-Datum gefüllt.<br>Bei Nein, werden nur alle anderen Informationen aktualisiert ,<br>das Datum für die Durchführung (Feld: Ist_Dat) bleibt dann<br>unverändert. |
| Stunden                               | Aufwand in Stunden ( wird zu den bestehenden Stunden addiert )                                                                                                    |
| TimeStamp                             | tatsächliche Datum der Durchführung (Scanner Datum)                                                                                                    |

#### Prozess 1 (WP01)

#### Prozess 2 (WP02)

| Objekt-Nr  | Objekt-Nr aus dem Objekt                                                                                                    |
|------------|----------------------------------------------------------------------------------------------------|
| Auftrag-NR | Feld Auftrag im Wartungsplanerbericht                                                                                               |
| Prüfer     | Feld SB im Wartungsplanerbericht                                                                                                    |
| Erledigt   | JA / NEIN                                                                                                    |
|            | wenn das Feld Erledigt = JA ist, dann wird das Ist-Datum gefüllt.<br>Bei Nein, werden nur alle anderen Informationen aktualisiert , |
|            | das Datum für die Durchführung (Feld: Ist_Dat) bleibt dann                                                                          |
|            | unverändert.                                                                                                    |
| TimeStamp  | tatsächliche Datum der Durchführung (Scanner Datum)                                                                                 |

#### Prozess 3 (WP03)

| Objekt-Nr | Objekt-Nr aus dem Objekt                                          |
|-----------|-------------------------------------------------------------------|
| Prüfer    | Feld SB im Wartungsplanerbericht                                  |
| InfoText1 | Feld Ist_Memo                                                     |
|           | (wird bei den durchgeführten Tätigkeiten hinzugefügt)             |
| InfoText2 | Feld Ist_Memo                                                     |
|           | (wird bei den durchgeführten Tätigkeiten hinzugefügt)             |
| InfoText3 | Feld Ist_Memo                                                     |
|           | (wird bei den durchgeführten Tätigkeiten hinzugefügt)             |
| Erledigt  | JA / NEIN                                                         |
| _         | wenn das Feld Erledigt = JA ist, dann wird das Ist-Datum gefüllt. |
|           | Bei Nein, werden nur alle anderen Informationen aktualisiert,     |
|           | das Datum für die Durchführung (Feld: Ist_Dat) bleibt dann        |
|           | unverändert.                                                      |
| Stunden   | Aufwand in Stunden (wird zu den bestehenden Stunden addiert       |
|           |                                                                   |
| TimeStamp | tatsächliche Datum der Durchführung (Scanner Datum)               |

# Prozess 4 (WP04)

| Prüfer     | Feld SB im Wartungsplanerbericht                                  |
|------------|-------------------------------------------------------------------|
| Auftrag-NR | Feld Auftrag im Wartungsplanerbericht                             |
| Objekt-Nr  | Objekt-Nr aus dem Objekt                                          |
| Betreff    | Feld Betreff aus dem Wartungsplanerbericht                        |
| Kategorie  | Feld Kategorie aus dem Wartungsplanerbericht                      |
| InfoText1  | Feld Ist_Memo                                                     |
|            | (wird bei den durchgeführten Tätigkeiten hinzugefügt)             |
| Erledigt   | JA / NEIN                                                         |
|            | wenn das Feld Erledigt = JA ist, dann wird das Ist-Datum gefüllt. |
|            | Bei Nein, werden nur alle anderen Informationen aktualisiert,     |
|            | das Datum für die Durchführung (Feld: Ist_Dat) bleibt dann        |
|            | unverändert.                                                      |
| Stunden    | Aufwand in Stunden (wird zu den bestehenden Stunden addiert)      |
| TimeStamp  | tatsächliche Datum der Durchführung (Scanner Datum)               |

# Prozess 5 (WP05) Betriebsdatenerfassung

|                      | 0                                                   |
|----------------------|-----------------------------------------------------|
| Objekt-Nr            | Objekt-Nr aus dem Objekt                            |
| Prüfer               | Feld Notizen bei den Betriebsdaten                  |
|                      | Hier wird der Prüfer vom Scannprozess eingetragen   |
| Betriebsdateneinheit | Einheit für die Betriebsdaten (z.B. STD, KM,)       |
| Messwert             | Betriebsdaten Messwert                              |
| TimeStamp            | tatsächliche Datum der Durchführung (Scanner Datum) |

## Prozess 6 (WP06) Mit einzelnen Prüfschritten im Bericht

| \ /       |                                                     |
|-----------|-----------------------------------------------------|
| Objekt-Nr | Feld Auftrag im Wartungsplanerbericht               |
| Prüfer    | Feld SB im Wartungsplanerbericht                    |
| P01       | Prüfschritt / Prüfung 01:                           |
| P02       | Prüfschritt / Prüfung 02:                           |
| P03       | Prüfschritt / Prüfung 03:                           |
| P04       | Prüfschritt / Prüfung 04:                           |
| P05       | Prüfschritt / Prüfung 05:                           |
| P06       | Prüfschritt / Prüfung 06:                           |
| P07       | Prüfschritt / Prüfung 07:                           |
| P08       | Prüfschritt / Prüfung 08:                           |
| P09       | Prüfschritt / Prüfung 09:                           |
| P10       | Prüfschritt / Prüfung 10:                           |
| P11       | Prüfschritt / Prüfung 11:                           |
| P12       | Prüfschritt / Prüfung 12:                           |
| P13       | Prüfschritt / Prüfung 13:                           |
| TimeStamp | tatsächliche Datum der Durchführung (Scanner Datum) |

#### Prozess 7 (WP07) Nur Eingabe Objekt-Nummer zum Erledigen

| Objekt-Nr | Feld Auftrag im Wartungsplanerbericht               |
|-----------|-----------------------------------------------------|
| Prüfer    | Feld SB im Wartungsplanerbericht                    |
| TimeStamp | tatsächliche Datum der Durchführung (Scanner Datum) |

#### Prüfer einlesen

| Prüfer | Feld SB im Wartungsplanerbericht |
|--------|----------------------------------|
|        |                                  |

## Prozess 1 (WP01)

| Auftrag-NR | Feld Auftrag im Wartungsplanerbericht                             |
|------------|-------------------------------------------------------------------|
| InfoText1  | Feld Ist_Memo                                                     |
|            | (wird bei den durchgeführten Tätigkeiten hinzugefügt)             |
| Erledigt   | JA / NEIN                                                         |
|            | wenn das Feld Erledigt = JA ist, dann wird das Ist-Datum gefüllt. |
|            | Bei Nein, werden nur alle anderen Informationen aktualisiert ,    |
|            | das Datum für die Durchführung (Feld: Ist_Dat) bleibt dann        |
|            | unverändert.                                                      |
| Stunden    | Aufwand in Stunden (wird zu den bestehenden Stunden addiert)      |
| TimeStamp  | tatsächliche Datum der Durchführung (Scanner Datum)               |

## Prozess 2 (WP02)

| Objekt-Nr  | Objekt-Nr aus dem Objekt                                                                                                    |
|------------|----------------------------------------------------------------------------------------------------|
| Auftrag-NR | Feld Auftrag im Wartungsplanerbericht                                                                                                    |
| Erledigt   | JA / NEIN                                                                                                    |
|            | wenn das Feld Erledigt = JA ist, dann wird das Ist-Datum gefüllt.<br>Bei Nein, werden nur alle anderen Informationen aktualisiert,<br>das Datum für die Durchführung (Feld: Ist_Dat) bleibt dann<br>unverändert. |
| TimeStamp  | tatsächliche Datum der Durchführung (Scanner Datum)                                                                                                    |

#### Prozess 3 (WP03)

| Objekt-Nr | Objekt-Nr aus dem Objekt                                          |
|-----------|-------------------------------------------------------------------|
| InfoText1 | Feld Ist_Memo                                                     |
|           | (wird bei den durchgeführten Tätigkeiten hinzugefügt)             |
| InfoText2 | Feld Ist_Memo                                                     |
|           | (wird bei den durchgeführten Tätigkeiten hinzugefügt)             |
| InfoText3 | Feld Ist_Memo                                                     |
|           | (wird bei den durchgeführten Tätigkeiten hinzugefügt)             |
| Erledigt  | JA / NEIN                                                         |
|           | wenn das Feld Erledigt = JA ist, dann wird das Ist-Datum gefüllt. |
|           | Bei Nein, werden nur alle anderen Informationen aktualisiert,     |
|           | das Datum für die Durchführung (Feld: Ist_Dat) bleibt dann        |
|           | unverändert.                                                      |
| Stunden   | Aufwand in Stunden (wird zu den bestehenden Stunden addiert)      |
| TimeStamp | tatsächliche Datum der Durchführung (Scanner Datum)               |

| Prozess 4 ( | (WP04) | ) |
|-------------|--------|---|
|-------------|--------|---|

| Auftrag-NR | Feld Auftrag im Wartungsplanerbericht                             |
|------------|-------------------------------------------------------------------|
| Objekt-Nr  | Objekt-Nr aus dem Objekt                                          |
| Betreff    | Feld Betreff aus dem Wartungsplanerbericht                        |
| Kategorie  | Feld Kategorie aus dem Wartungsplanerbericht                      |
| InfoText1  | Feld Ist_Memo                                                     |
|            | (wird bei den durchgeführten Tätigkeiten hinzugefügt)             |
| Erledigt   | JA / NEIN                                                         |
|            | wenn das Feld Erledigt = JA ist, dann wird das Ist-Datum gefüllt. |
|            | Bei Nein, werden nur alle anderen Informationen aktualisiert,     |
|            | das Datum für die Durchführung (Feld: Ist_Dat) bleibt dann        |
|            | unverändert.                                                      |
| Stunden    | Aufwand in Stunden (wird zu den bestehenden Stunden addiert)      |
| TimeStamp  | tatsächliche Datum der Durchführung (Scanner Datum)               |

## Prozess 5 (WP05) Betriebsdatenerfassung

| Objekt-Nr            | Objekt-Nr aus dem Objekt                            |
|----------------------|-----------------------------------------------------|
| Betriebsdateneinheit | Einheit für die Betriebsdaten (z.B. STD, KM,)       |
| Messwert             | Betriebsdaten Messwert                              |
| TimeStamp            | tatsächliche Datum der Durchführung (Scanner Datum) |

# Prozess 6 (WP06) Mit einzelnen Prüfschritten im Bericht

| Objekt-Nr | Feld Auftrag im Wartungsplanerbericht               |
|-----------|-----------------------------------------------------|
| Prüfer    | Feld SB im Wartungsplanerbericht                    |
| P01       | Prüfschritt / Prüfung 01:                           |
| P02       | Prüfschritt / Prüfung 02:                           |
| P03       | Prüfschritt / Prüfung 03:                           |
| P04       | Prüfschritt / Prüfung 04:                           |
| P05       | Prüfschritt / Prüfung 05:                           |
| P06       | Prüfschritt / Prüfung 06:                           |
| P07       | Prüfschritt / Prüfung 07:                           |
| P08       | Prüfschritt / Prüfung 08:                           |
| P09       | Prüfschritt / Prüfung 09:                           |
| P10       | Prüfschritt / Prüfung 10:                           |
| P11       | Prüfschritt / Prüfung 11:                           |
| P12       | Prüfschritt / Prüfung 12:                           |
| P13       | Prüfschritt / Prüfung 13:                           |
| TimeStamp | tatsächliche Datum der Durchführung (Scanner Datum) |

#### Prozess 7 (WP07) Nur Eingabe Objekt-Nummer zum Erledigen

| Objekt-Nr | Feld Auftrag im Wartungsplanerbericht               |
|-----------|-----------------------------------------------------|
| Prüfer    | Feld SB im Wartungsplanerbericht                    |
| TimeStamp | tatsächliche Datum der Durchführung (Scanner Datum) |

In den verschiedenen Erfassungsketten können optional die Auftrags-Nr aus dem Prüfbericht oder die Objekt-Nummer aus dem Objekt erfasst werden.

Hierbei gibt es folgende verschiedene Verarbeitungstechniken.

## 1. Kombination für Auftrags-Nr und Objekt-Nr

| Auftrag-NR | Objekt-Nr |
|------------|-----------|
| Leer       | Leer      |

Wenn in keinem der beiden Felder etwas eingetragen ist, dann wird dieser Scannvorgang auch nicht verarbeitet. Denn hierbei ist es nicht möglich einem Objekt oder einem Bericht etwas zuzuordnen

Die Zelle "Auftrags-Nr" wird rot dargestellt, weil kein Prüfbericht diese Auftrags-Nr hat.

Die Zelle "Objekt-Nr" wird rot dargestellt, weil kein Objekt diese Objekt-Nr hat. Der Fehler wird durch das "X" in der Spalte Fehler rot gekennzeichnet

|                                                                                     |                                                    | Brannier Mod                                                    | al-Materia Co                   | devertanistic                                                                                              |                                                     |            |                    | ×  |
|-------------------------------------------------------------------------------------|----------------------------------------------------|-----------------------------------------------------------------|---------------------------------|----------------------------------------------------------------------------------------------------|-----------------------------------------------------|------------|--------------------|----|
|                                                                                     | Daten aus                                          | dem Sca                                                         | anner                           | einlesen                                                                                                   |                                                     | Roman P    | Annual Income      |    |
| Gamma                                                                               | formentation larger (                              | mater Dates - Bay                                               | method                          | erristen full                                                                                              |                                                     |            |                    |    |
| Ceneres                                                                             |                                                    |                                                                 |                                 |                                                                                                    |                                                     | Date       | n aus Ostel laden  |    |
| Milliommen                                                                          | tat: Process Feter                                 | ar Otjett                                                       | Author                          | Bebuff                                                                                                    | Kategorie Pru                                       | the Energy | muiderTimestamp ** |    |
|                                                                                     | <ul> <li>1 WPH4 #</li> </ul>                       |                                                                 |                                 | Aufter Search Display Search                                                                               | 1.Rorstmation #23                                   | an   10    | 1,50 01,00,0004    |    |
| Scanner Einstellungen                                                               | 2 WP04                                             | SCANNERS NEW                                                    | JUCIE                           | a) AsN: OR / Objie two                                                                                     | Ja.Horntenator R11                                  | IN JR      | 1,50 01.00.2024 1  |    |
|                                                                                     | 3 WP64                                             | SCANNER NEW                                                     | 11111                           | bit AwNy Telauch / Objilly lover                                                                           | 25.Nordenator 83.3                                  | AL MI      | 1,50 01.06.2024 1  | ١. |
| Daten lesen                                                                         | 4 WP04                                             | 100-01                                                          | 20018                           | al AaHr laar: Dbjile OK                                                                                    | 3a.Kombination XL                                   | AL MI      | 1,50 81.06.2024 1  |    |
|                                                                                     | 5 WP04                                             |                                                                 | HEU                             | b) AaMr laerr Dojhir Salach                                                                                | 3b.Mornbination 42.1                                | AL M       | 1,58 81.08.20241   |    |
| Carl Scott Contract Contract Contract                                               | 6 WP04                                             | 300-344                                                         | 200210                          | RI AaMr paast zar ObjNr                                                                                    | 4a.Acoutesator KU                                   | UN JA      | 1,58 01.08.2024 1  |    |
| Scanner-Daten lesen                                                                 | 7 WP64                                             | 390.344                                                         | mm                              | bi AaNr récht do->diesedudie                                                                               | 4b.Kombrishor RL3                                   | AL 46      | 1,50 01.06.2024 1- |    |
|                                                                                     | Objekt-Hr<br>Bericht                               |                                                                 |                                 |                                                                                                    |                                                     |            |                    |    |
| Sonstiges                                                                           | Fahler.                                            | beine Ch                                                        | jakta-Rr                        | und Seine Andtrage-Hr ang                                                                                  | egalien.                                            |            |                    |    |
| <ul> <li>Handbuch mobile Erfassung</li> <li>Präsentation und Erklärungen</li> </ul> | Betreit<br>Entegarrie<br>TrackPithoner stre<br>Neu | Locohen                                                         | r ≥ Objik<br>ation<br>Attutitie | Ten                                                                                                    |                                                     | 0:         | tan vertiuchen     |    |
| Scanner-Erfassungshilfen                                                            | Eternation                                         | canladigten Berech<br>n Bericht anlegen.<br>Dijwitt anlegen, we | te situalder<br>wenn die Otjei  | eri, ween die Objekt-far gebalt au und<br>Leichte gebalt ist und die Auftrage fie i<br>Frie nicht solution | die Aufbags-heiten sist<br>In keinem Gericht einste | t Si       | sannar Hischan     | i  |
|                                                                                     | _                                                  |                                                                 |                                 |                                                                                                    |                                                     |            |                    |    |
|                                                                                     |                                                    |                                                                 |                                 |                                                                                                    |                                                     |            |                    |    |
|                                                                                     |                                                    |                                                                 |                                 |                                                                                                    |                                                     |            |                    |    |
|                                                                                     |                                                    |                                                                 |                                 |                                                                                                    |                                                     |            |                    |    |
|                                                                                     |                                                    |                                                                 |                                 |                                                                                                    |                                                     |            |                    |    |
|                                                                                     |                                                    |                                                                 |                                 |                                                                                                    |                                                     |            |                    |    |
| ,                                                                                   | e l                                                |                                                                 |                                 |                                                                                                    |                                                     |            |                    |    |
|                                                                                     | •                                                  |                                                                 |                                 |                                                                                                    |                                                     |            |                    |    |

#### 2. Kombination für Auftrags-Nr und Objekt-Nr

| Auftrag-NR | Objekt-Nr |
|------------|-----------|
| Gefüllt    | Leer      |

Hierbei werden 2 Fälle unterschieden

#### 1. Fall) Die Auftrags-Nr existiert

In diesem Fall wird die zu zugehörige Objekt-Nr in der Spalte Objekt-Nr nachgetragen. Dieser Buchungssatz aus dem Scanner kann somit beim Verbuchen verarbeitet werden.

| Image: Image: Image                                |                                                                                                    | -                                        | Diarete/ Mos           | ul-Notes D          | desertaining                              |                              |                       | ļ,                   | × |
|----------------------------------------------------------------------------------------------------|----------------------------------------------------------------------------------------------------|------------------------------------------|------------------------|---------------------|-------------------------------------------|------------------------------|-----------------------|----------------------|---|
| General       Image: Compare Compare C                                        |                                                                                                    | Daten aus                                | dem Sc.                | anner               | einlesen                                  |                              | and the second second |                      |   |
| Control         Control           Image: Control         Control         Contro         Control         Control <t< th=""><th>General</th><th>Sconertator lever (</th><th>nate Date: Sc.</th><th>melfican</th><th>writation tut!</th><th></th><th></th><th>scannerleven</th><th></th></t<>                                                                                                    | General                                                                                                    | Sconertator lever (                      | nate Date: Sc.         | melfican            | writation tut!                            |                              |                       | scannerleven         |   |
| Wilkommen Scanner Einstellungen Scanner-Erfassungshiffen Order Lessen Option Erfassung Option Erfassung                                                                                                    | Genere                                                                                                    |                                          |                        |                     |                                           |                              | Care                  | n aus Oatel laden    |   |
| Scanner Einstellungen     Scanner Einstellungen     Daten lesen     Scanner-Daten lesen     Scanner-Daten     Scanner-Daten     Scanner-Daten     Scanner-Daten     Scanner-Daten     Scanner-Daten     Scanner-Daten     Scanner-Daten     Scanner-Daten     Scanner-Daten     Scanner-Daten     Scanner-Daten     Scanner-Daten     Scanner-Daten     Scanner-Scanner     Scanner-Scanner     S     | Wilkommen                                                                                                    | flat: Prizess Fete                       | IF ORENT               | Author              | Besuff                                    | Kategorie Pruater            | Estadig               | mandexTimestamp **   |   |
| Scanner-Einstellungen Daten lesen Scanner-Daten lesen Scanner-Daten lesen Scanner-Effassungshilfen Ctektorungen Ctektorungen Einstellungen Einstellungen Ei |                                                                                                    | 1 WPH #                                  |                        |                     | Autor Seer / Dight Seet                   | 1.Riestmation 01236          | at .                  | 1.56 (41.05.2024)    |   |
| 3 WH       Advertised: 1993 of all fields of the fields of the field bia data states are fields in the field of the field bia data states are field in the field of the field bia data states are field in the field of the field bia data states are field in the field of the field bia data states are field in the field of the field bia data states are field in the field of the field bia data states are field in the field of the field bia data states are field in the field of the field bia data states are field in the field of the field bia data states are field in the field of the field bia data states are field bia data states are field bia data sta                                        | Scanner Einstellungen                                                                                            | 2 W904                                   | SCANNER NEU            | JUGJEE              | a) Auto OK / Objie Inst                   | Ja Auntenative RLEIN         | AL                    | 1,50 01.00.2024 1    |   |
| Daten lesen         Scanner-Daten lesen         Scanner-Daten lesen         Sonstiges         Handbuch mobile Erfassung         Präsentation und Erklärungen         Scanner-Erfassungshilfen             Hundbuch mobile Erfassung             Präsentation und Erklärungen             Scanner-Erfassungshilfen             Handbuch mobile Erfassung             Braner Brittigen Basen             Scanner-Erfassungshilfen             Handbuch mobile Erfassung             Handbuch mobile Erfassung             Braner-Erfassungshilfen             Handbuch mobile Erfassungshilfen             Handbuch mobile Erfassungshilfen             Handbuch mobile Erfassungshilfen             Handbuch mobile Erfassungshilfen             Handbuch mobile Erfassungshilfen             Handbuch mobile Erfassungshilfen             Handbuch mobile Erfassungshilfen             Branzers Oljeit alingen, wern die Oljeit Heristrit autider   <                                                                                                    |                                                                                                    | 3 WP04                                   | SCANNER NES            | 41111               | 88 Auffer Tellauch / CitigNer Auter       | 25.Nordesafor KLEM           | 44                    | 1,50 01.06.2024 1    | 1 |
| Scannar-Datan lasan         Sonstiges         Handbuch mobile Erfassung         Präsentation und Erklärungen         Scanner-Erfassungshiften             New Value Scanner-Verfassungshiften             Immer Verfasse Registration und Erklärungen             Immer Verfassen Registration und Erklärungen             Immer Verfassen Registration und Erklärungen             Immer Verfassen Registration und Erklärungen             Immer Verfassen Registration und Erklärungen             Immer Verfassen Registration und Erklärungen             Immer Verfassen Registration und Erklärungen             Immer Verfassen Registration und Erklärungen             Immer Verfassen Registration und Erklärungen             Immer Verfassen Registration und Erklärungen             Immer Verfassen Registration und Erklärungen             Immer Verfassen Registration und Erklärungen             Immer Verfassen Registration und Erklärungen             Immer Verfassen Registration und Erklärungen             Immer Verfassen Registration und Erklärungen <td>Daten lesen</td> <td>4 WP04</td> <td>100-01</td> <td>20048</td> <td>4) Autor laser Digite OK</td> <td>3a.Kombination XLEM</td> <td>AL</td> <td>1,50 81.00.2024 1</td> <td></td>                                                                                                    | Daten lesen                                                                                                    | 4 WP04                                   | 100-01                 | 20048               | 4) Autor laser Digite OK                  | 3a.Kombination XLEM          | AL                    | 1,50 81.00.2024 1    |   |
| Scanner-Daten lasen Scanner-Daten lasen Coret - Barrow Scanner-Erfassungshiften Scanner-Erfassungshiften Scanner-Erfassu |                                                                                                    | 5 WP04                                   | mm                     | MEN                 | SE AWAY SHET DOWN SANCT                   | Ib.Morylanation 41.2.94      | AL.                   | 1,50 #1.00.20241     |   |
| Scanner-Dation lesan Scanner-Erfassungshilfen Scanner-Erfassungshilfen Scanner-Erfassungshilfen Scanner-Erfassungshilfen Scanner-Erfassungshilfen Scanner-Erfassungshilfen Scanner-Erfassungshilfen Scanner-Erfassungshilfen Scanner-Scanner- |                                                                                                    | 6 WP04                                   | 300-344                | 200210              | st Auter passt cur Objer                  | 4a.Rootesator R.C.N          | AL                    | 1,50 01.00.2024 1    |   |
| Sonstiges  Handbuch mobile Erfassung Präsentation und Erklärungen Scanner-Erfassungshilfen  Utster Auflicht antegen, wens die Otstelfen prästigt und die Auflägste Feitral Dem seisen Dijeft antegen, wens die Otstelfen prästigt und die Auflägste Feitral Dem seisen Dijeft antegen, wens die Otstelfen prästigt und die Auflägste Feitral Dem seisen Dem seisen De | Scanner-Daten lesen                                                                                              | 1 < WP04                                 | 390.344                | mm                  | Fi Ashr recht do->dess Auter              | 45.Kombristor KLEM           |                       | 1,00 01.00.2020 10   |   |
| Sonstiges  Analysis and a state display to the state display to the sta |                                                                                                    | Objekt-Hr                                |                        | 1                   |                                           |                              |                       |                      |   |
| Handbuch mobile Erfassung     Präsentation und Erklärungen     Scanner-Erfassungshilfen     Image auf value of the service of the servic     | Sonstiges                                                                                                    | Per Lond                                 | 6.Yes 44               | inter we            | the second second                         |                              |                       |                      |   |
| Handbuch mobile Erfassung  Präsentation und Erklärungen  Scanner-Erfassungshilfen    Image: Scanner-Erfassungshilfen   Mut Läckher Mut Läckher </td <td>and the second second second second second second second second second second second second second second second</td> <td>Failing.</td> <td>Tella Ca</td> <td>Jan 18-43</td> <td>dit satta wittadi-ut web</td> <td>edener.</td> <td></td> <td></td> <td></td>                                                                                                    | and the second second second second second second second second second second second second second second second | Failing.                                 | Tella Ca               | Jan 18-43           | dit satta wittadi-ut web                  | edener.                      |                       |                      |   |
| Präsentation und Erklärungen Scanner-Erfassungshilfen Ubbolert inster nord entergas Beroths antudoren, weis de Otgetiche proteituig und Beruffage/eier tal Daten verdunden Scanner-Erfassungshilfen Demonsen Berothanger, weis de Otgetiche proteituig und Beruffage/eier tal Daten verdunden Scanner-Erfassungshilfen Demonsen Berothanger, weis de Otgetiche proteituig und Beruffage/eier tal Daten verdunden Scanner-Erfassungshilfen Demonsen Berothanger, weis de Otgetiche proteituig und Beruffage/eier tal Daten verdunden Scanner-Erfassungshilfen Demonsen Berothanger, weis de Otgetiche proteituig und Beruffage/eier tal Daten verdunden Demonsen Berothanger, weis de Otgetiche proteituig und Beruffage/eier tal Daten verdunden Demonsen Berothanger, weis de Otgetiche proteituig und Beruffage/eier tal Daten verdunden Demonsen Berothanger, weis de Otgetiche proteituig und Beruffage/eier tal Daten verdunden Demonsen Berothanger, weis de Otgetiche proteituig und Beruffage/eier tal Daten verdunden Demonsen Berothanger, weis de Otgetiche proteituig und Beruffage/eier tal Daten verdunden Demonsen Berothanger, weis de Otgetiche proteituig und Beruffage/eier tal Daten verdunden Demonsen Berothanger, weis de Otgetiche proteituig und Beruffage/eier tal Daten verdunden Demonsen Berothanger, weis de Otgetiche proteituig und Beruffage/eier tal Daten verdunden Demonsen Berothanger, weis de Otgetiche proteituig und Beruffage/eier tal Daten verdunden Demonsen Berothanger, weis de Otgetiche proteituig und Beruffage Demonsen Berothanger, weis de Otgetiche proteituig und Beruffage Demonsen Berothanger, weis de Otgetiche proteituig und Beruffage Demonsen Berothanger, weis de Otgetiche proteituig und Beruffage Demonsen Berothanger, weis de Otgetiche proteituig und Beruffage Demonsen Beruffage Demonsen Beruffage Demonsen Beruffage Demonsen Beruffage Demonsen Beruffage Demonsen Beruffage Demonsen Beruffage Demonsen Beruffage Demonsen Beruffage Demonsen Beruffage Demonsen Beruffage Demonsen Beruffage Demonsen Beruffage Demonsen Beruffage Demonsen Beru | Handbuch mobile Erfassung                                                                                        | Baten von Scanne<br>Betreif<br>Kategorie | Auffr ime<br>I. Rowhin | e / Objile<br>ation | Leer                                      |                              |                       |                      |   |
| Scanner-Erfassungshilfen  Scanner-Erfassungshilfen  Scanner-Karlassungshilfen  Scanner-Karlassungshil | Präsentation und Erklärungen                                                                                     | Neu                                      | Lischen                | Aktualisie          | ren                                       |                              | De                    | tian verbischen      | Ĺ |
| Volan Heer full standard gan minder                                                                                                    | Scanner-Erfassungshilfen                                                                                         | -                                        |                        |                     |                                           |                              | 5                     | sammer löschen       | i |
| Dienen seisen i Beicht anlegen, wenn die Objekt für gefüllt sit und die Auftrage-Fille in kernen Brecht existient<br>Bin neuen Objekt anlegen, wenn die Objekt if erscht solationt                                                                                                    | - ocamer-crissenigement                                                                                          | ergation racial                          | sunaday cereo          | de setudicer        | en, weren den ofstanster gestaktet, and   | tipe voltablit-veneer rat    | 1. 20                 | - IIII - Contraction |   |
| Ein neues Objett anlegen, wenn die Objett in nicht aufsteurt                                                                                                    |                                                                                                    | Dietistie                                | n Bericht anlegen      | west de Ot          | (eithin gefällt ist und ite Auftrage Fall | in kenners Bericht existiert |                       |                      |   |
|                                                                                                    |                                                                                                    | Fin Deset                                | Want and and and       | re the Oblek        | Add might addition                        |                              |                       |                      |   |
| abred here                                                                                                    |                                                                                                    |                                          | - in a subsect of      | in an origin        | TTP PERTING                               |                              |                       |                      |   |
| 4brechen                                                                                                    |                                                                                                    |                                          |                        |                     |                                           |                              |                       |                      |   |
| Se al constant de la constant de la |                                                                                                    |                                          |                        |                     |                                           |                              |                       |                      |   |
| Not reaches                                                                                                    |                                                                                                    |                                          |                        |                     |                                           |                              |                       |                      |   |
| Alterectum                                                                                                    |                                                                                                    |                                          |                        |                     |                                           |                              |                       |                      |   |
| Se Carlos Constantino Constantino Constantino Constantino Constantino Constantino Constantino Constantino Const                                                                                                    |                                                                                                    |                                          |                        |                     |                                           |                              |                       |                      |   |
| Adreschen .                                                                                                    |                                                                                                    |                                          |                        |                     |                                           |                              |                       |                      |   |
| Addrechen                                                                                                    |                                                                                                    |                                          |                        |                     |                                           |                              |                       |                      |   |
| Abbrechen                                                                                                    |                                                                                                    |                                          |                        |                     |                                           |                              |                       |                      |   |
| After set mem                                                                                                    |                                                                                                    |                                          |                        |                     |                                           |                              |                       |                      |   |
|                                                                                                    | The second second                                                                                                |                                          |                        |                     |                                           |                              |                       |                      |   |

Im Detailbereich werden hilfreiche Informationen zu diesem Buchungssatz angezeigt.

```
] Verpackungsmaschine
                      ] MeinBetreff
Termine.....:Soll:07.12.2025 Ist: . . [ 30 Tage ] =>06.01.2025
* * * * * * * * * * * * * * * * *
           mein geplanter Text
            *****
Daten vom Scanner..:
Betreff.....Prüfung
Kategorie....:monatlich
Prüfer....:KLEIN
InfoText1.....Erledigt
InfoText2....:
InfoText3....:
BerichtTyp....:
Erledigt.....JA
Datum/Uhrzeit....:08.12.2025 12:01:00
```

Im Detailbereich wird die Objektbezeichnung und der Betreff des Prüfberichts angezeigt.

Weiterhin werden Termine angezeigt:

Soll-Datum , Ist-Datum , die Folgetage die zum nächsten Prüftermin führen .

Aus den Folgetagen ermittelt sich der Termin für den nächsten Prüfbericht, der automatisch durch das Scannermodul angelegt wird.

Sofern Sie als Barcode einen Dateinamen nutzen, wird der Inhalt der Datei (Beispiel Datei1.txt) in das entsprechende Feld eingetragen.

Ein Bericht wird nur dann als erledigt gekennzeichnet (Ist-Datum wird gefüllt), wenn in der Spalte Erledigt = "JA" eingetragen ist.

# 2. Fall) Die Auftrags-Nr existiert nicht:

Wenn Auftragsnummer in keinem Objekt existiert, dann wird dies dem Objekt "SCANNER-NEU" zugeordnet

Das Objekt "SCANNER-NEU" wird immer angelegt.

Dies ist unabhängig vom Häkchen links unten (ein neues Objekt anlegen, wenn die Objekt-Nr nicht existiert !)

|                                                                                    | Daton ave                                                                                                    | dom Se                                                                                                    | annor                                               | oinloson                                                                                                    |                                                               |       |                      |     |
|------------------------------------------------------------------------------------|----------------------------------------------------------------------------------------------------|----------------------------------------------------------------------------------------------------|-----------------------------------------------------|----------------------------------------------------------------------------------------------------|---------------------------------------------------------------|-------|----------------------|-----|
|                                                                                    | Daten aus                                                                                                    | uem su                                                                                                    | anner                                               | ennesen                                                                                                    |                                                               | 1     | Scanner lesen        |     |
| Generell                                                                           | Scenerolden koon (                                                                                                    | seette Datei : Sica                                                                                                    | annartficiares                                      | artisten tid)                                                                                                  |                                                               | thate | ri aus Datei laster  |     |
| Wilkommen                                                                          | Batz Prozess Felas                                                                                                    | e Oseit                                                                                                    | 4(thing                                             | Betruff                                                                                                    | Kategone Praefer                                              | Enedy | Burderillnestano *   |     |
|                                                                                    | 1 WPG8 8                                                                                                    |                                                                                                    |                                                     | Autor lever / Objitr lever                                                                                     | 1.Kontinutes NLEW                                             | AL.   | 1,56 61.06.2624.1    |     |
| Scanner Einstellungen                                                              | 3 WP04                                                                                                    | SCAMES MIT                                                                                                    | 201200                                              | ALANAL DR. DR. HOURS                                                                                           | 24.Noemnator H15B                                             |       | 1.50 01.01.2134 1    |     |
|                                                                                    | 3 WINH                                                                                                    | ACAMPER MET                                                                                                    | 11111                                               | Al Autor Sales & J Child Lines                                                                                 | 25.Automotion KLUM                                            |       | 1.51 01.052034       |     |
| Daten lesen                                                                        | 4 WP04                                                                                                    | 100-01                                                                                                    | 20010                                               | ALAAN INT COMPTON                                                                                              | 3a.Noestonation HLEIN                                         | .84   | 1.50 11.06.21341     |     |
|                                                                                    | S WPOR                                                                                                    | *****                                                                                                    | HEIJ                                                | III) Auffir lever: Chijfer fallech                                                                             | SUNAPHINGSON NUCH                                             | A     | 1,50 01.0620341      |     |
|                                                                                    | 6 WP04                                                                                                    | 395.365                                                                                                    | 500210                                              | 41 Auto Densit Shi Celler                                                                                      | ALKOPHORADOR KLEW                                             | .04   | 120 01.062824 1      | 1 3 |
| Scanner-Daten lesen                                                                | 7 WPG4                                                                                                    | 381.344                                                                                                    | 111111                                              | b) Ashr suitt da-rikenskultr                                                                                   | 4L.Kordonator KLEW                                            | -44   | 150 01.003634 (*     |     |
| Präsentation und Erklärungen                                                       | Nes                                                                                                    |                                                                                                    |                                                     |                                                                                                    |                                                               |       |                      | 1   |
| Präsentation und Erklärungen                                                       | Neu                                                                                                    | and the second second se | and the second                                      | **                                                                                                    |                                                               |       | anno hini setti cost |     |
| <ul> <li>Präsentation und Erklärungen</li> <li>Scanner-Erfassungshilfen</li> </ul> | Ness<br>etstaa techt                                                                                                    | Letadglin Details                                                                                                    | nie attuatione                                      | en were die Orgeshie gebetat, wa                                                                               | die fullkage für Netral                                       |       | unverläschen (       |     |
| <ul> <li>Präsentation und Erklärungen</li> <li>Scanner-Erfässungshilfen</li> </ul> | eldan iyobi<br>Ebieri feese                                                                                                    | I entedigtion flatesch<br>n Dentcht anwigen,                                                                                                    | No artualition<br>menti dia Oli                     | en.<br>In went die Objekt hit gebettat, wich<br>weißte gekontat wich die Auftrage-Nit                          | dia nuficago for lear sol<br>n hamarn Daricht assetant        | 2     | semer Bacher I       |     |
| <ul> <li>Präsentation und Erklärungen</li> <li>Scanner-Erfässungshilfen</li> </ul> | Peru<br>epitan hydd<br>Sthier reun<br>Chrannes C                                                                                                    | l artadigten (berach<br>n Bertcht artigen,<br>Stjeld anlegen, om                                                                                                    | Ne artualitiere<br>. event die Otj<br>mm die Otjati | en, weren den Ongent för pytikt sat, und<br>en äre gestamt sat sind den Auffreqo-törs<br>Här mutikt velatforet | din Auftragi-Ar Nor Isl<br>n Lamur: Desicht annhad            | -     | encer de herr        |     |
| Präsentation und Erklärungen     Scanner-Erfassungshiffen                          | eristan inclui                                                                                                    | l artadighin (farach<br>n Daricht Arrigan,<br>Digirl arlegen, am                                                                                                    | No attuations<br>were die Olig<br>min die Oliget    | er, weest die Organis hie gebatt zut, wist<br>anklie gebatt zut und die Auftrage-Het<br>Hat mate wästlich      | die Auffrags-Hit Nor tol<br>n hammer. Dericht ann bart        | -     | anner dischen i      |     |
| Präsentation und Erklärungen     Scanner-Erfassungshifen                           | Films<br>evidant techn<br>Ebiser team<br>Ebiser seams (                                                                                                    | t urturðighin flotnaði<br>n Deskiði Anliegan, um                                                                                                    | Ne attaution<br>were die Os<br>were die Ospit       | in, werd die Organis He gebiet zu, waa<br>en Are gebiet zut oord die Auftrego-Ver<br>Hat nacht wäntwet         | die Auftrage-für Heir sof<br>in Lamers Basistif ansstant      |       | annet dashen i       |     |
| Präsentation und Erklärungen     Scanner-Erfässungshiffen                          | Head<br>official fields<br>Differ freed<br>Eler sever C                                                                                                    | f artaðighen flæraut<br>n Dætutt á Arlegan, se                                                                                                    | No Alfaalitien<br>www.dw.Oty<br>mo.dw.Otypet        | in, were die Orgent Hit gebietlat, wei<br>en die gebiet tal ond die Auftrage-Hit<br>Hat aucht wänner           | en Autopoliti her vit                                         |       | unner duchen         |     |
| Präsentation und Erklärungen     Scanner-Erfassungshiffen                          | Veru<br>vitas inch<br>Estan exa<br>Estan exa<br>Esta | t orbodyken flernat<br>n Heritatt anviegen,<br>Olgeint anviegen, we                                                                                                    | Na Attualition<br>ment die Object                   | en, weer die Orgentike gebertuit, wit<br>en kere geberteit wicht die kerkege-ter<br>Her ander weithert         | die Auffrage-Hit Inder St.<br>n haarwere Die Schland ansekert |       | anna f Machan        |     |
| Präsentation und Erklärungen     Scanner-Erfässungahifen                           | Neux                                                                                                    | f ortaðghin florað<br>n Slutiðf amegan,<br>Dápilf anfygen, um                                                                                                    | Na Attualition<br>ment die Otjet                    | en, weer die Orgentike geberaar, wat<br>een kergekangen die eenste geberaar.<br>Har en die weerke              | din nuffrage fyr hyer sif.<br>n hanwer, Desidd annhad         |       | anna f Nachan        |     |
| Präsentation und Erklärungen     Scanner-Erfassungshiffen                          | Neux<br>() eigtan kech<br>() Ebier Geore<br>() Ebranees ()                                                                                                    | f ortaðighin flerauf<br>n Bleitiðf amegan.<br>Dápirt amigan, se                                                                                                    | No attaution<br>warm the Object                     | n, waar die Chynel her gekartset, wie<br>wel her gekartset voor die nethenge-Her<br>Her waar wennen            | din Auffrägs-fri her sit                                      | -     | anna (Sachan)        |     |
| Präsentation und Erklärungen Scanner-Erfassungshifen                               | New<br>Pillan Inda<br>Shuri Geor<br>Errsever                                                                                                    | f erteðighen flerauft<br>in Breititf Amegan,<br>Digeint anfegan, um                                                                                                    | wantu dia Uta                                       | na werd die Chant het gebertuit, wat<br>werd die gebertuit und die Auflage-Het<br>Alst werd wältiget           | din nuffrage-fit her sit                                      |       | commer ideation      |     |
| Präsentation und Erklärungen Scanner-Erfassungshiffen                              | Heau<br>Hittan India<br>Shari Gea<br>Darmees C                                                                                                    | f witedigten florad                                                                                                    | Ne artualitien<br>. wern die Object                 | n, waar die Chyne he geberraat, wie<br>ont die geberraar die Anthrop-He<br>Hernande wânteer                    | din Auffrägs-fet her sit                                      |       | ammer Masher         |     |

# Wichtig:

Die Objekt-Nr **SCANNER-NEU** wird angelegt, wenn diese Objekt-Nr nicht existiert. Hierdurch können alle Prüfberichte, die nicht als Auftragsnummer vorhanden sind und somit keinem Objekt zugeordnet sind, unter einem Objekt gefunden werden.

Bei Bedarf können Sie diesen Bericht im Wartungsplaner manuell von dem Objekt **SCANNER-NEU** in das gewünschte Objekt duplizieren und dann diesen Bericht beim Objekt **SCANNER-NEU** löschen.

# 3. Kombination für Auftrags-Nr und Objekt-Nr

| Auftrag-NR | Objekt-Nr |
|------------|-----------|
| Leer       | gefüllt   |

Hierbei werden 2 Fälle unterschieden

# 1. Fall) Die Objekt-Nr existiert im Wartungsplaner

In diesem Fall werden alle offenen Bericht für dieses Objekt als erledigt gekennzeichnet. Wichtig hierbei ist, das das Feld erledigt mit "JA" gefüllt sein muss.

| Generell                     | Daten aus                | dem Sca<br>( winthe Datasi - Sca                    | anner                                                        | einlesen<br>erdaten.tat)                                                                               |                                                |                | 1<br>Date: | caprier le      | sen<br>Li laiten |
|------------------------------|--------------------------|-----------------------------------------------------|--------------------------------------------------------------|----------------------------------------------------------------------------------------------------|------------------------------------------------|----------------|------------|-----------------|------------------|
|                              | Batt. Prosent Fat        | lar Client                                          | Adapt                                                        | Bettet                                                                                                 | Kalegorie                                      | Pruster        | Ettedat    | Internation Tax | restance         |
| Start / Einführung           | 1 WP04                   | 0                                                   |                                                              | Auffir loor / Objier loor                                                                              | Utimbination                                   | KLEN           | AL.        | 1.50 01         | 01.2024          |
| Scanner Finstellungen        | 2 WP04                   | SCANNER NEU                                         | 300306                                                       | a) Autor OK / Otalikr lever                                                                            | 2a.Konibisatio                                 | REEM           | AL         | 1,50 01         | 06.7024          |
| - ocenner cinatenungen       | 3 WP04                   | SCANNES NEU                                         | 11111                                                        | b) Aalle talsch / Objier loer                                                                          | 2b.Kombination                                 | KLEN           | JA         | 1,50 01         | 06.2024          |
| 0.1.1                        | <ul> <li>WPda</li> </ul> | 100.01                                              | 20018                                                        | AL PURE NUMBER OF COL                                                                                  | 3a.Continuette                                 | (RLER          | AL.        | 1,50 01         | 08.4852          |
| Daten lesen                  | 5 WP04                   | 111111                                              | MERI                                                         | <b>b) Aahr leeri Objhr faisch</b>                                                                      | 3b.Kombination                                 | ALEN           | AL         | 1,58 01         | .06.2024         |
|                              | 6 WP04                   | 300-544                                             | 200210                                                       | a) Anter passt zur Otyter                                                                              | 4a.Kombination                                 | KLEW           | AL.        | 1,50 01         | 05.2524          |
| Scanner-Daten lesen          | 7 WP04                   | 300.344                                             | 377772                                                       | 10 Auffir socht dar->dieseAuffir                                                                       | 4b.Komberetor                                  | KLEW           | AL         | 1,50 01         | 06.21124         |
| Sonstiges                    | Teraine<br>geplant       | Soll 15<br>Betriabe<br>(1) Vurb<br>Betr<br>(2) Feue | 02.2024 1<br>sicherhei<br>en die St<br>iebebedin<br>rlöscher | st 1 Tope ]<br>turbark<br>subrts der Feuerlöscher o<br>gungen angepannt?<br>ainfestens alle zwei Jahre | +)18.82.2024<br>hen geänderter<br>durch Sechin | u<br>undige üb | erprüft    |                 |                  |
| Präsentation und Erklärungen | Neu                      | Lösthen                                             | Ann niche                                                    | ta Dyifnaitenalet auf Aas 1                                                                            | General Providences                            | name and t     |            | and south       | chart            |
| Frasenaldi and Eikarangen    |                          |                                                     |                                                              |                                                                                                    |                                                |                | -          |                 |                  |
| Scanner-Erfassungshilfen     | ersien nat               | té ertectigten Derech                               | de altualte en                                               | en, wenn die Objeiß-für gefüllt ist, und                                                               | ike Auftraga-Nir lee                           | net.           | 36         | anner cos       | chen             |
|                              | Eren neu                 | en Bericht attegen.                                 | warm die Ob                                                  | (eid-Nr polititist und die Auftrags-Nr i                                                               | n kaana m <del>. S</del> ertuht av             | tetal          |            |                 |                  |
|                              |                          |                                                     |                                                              |                                                                                                    |                                                |                |            |                 |                  |
|                              | Fig theory               | Objett anlegen, we                                  | rm die Objek                                                 | s Far micht existent                                                                                   |                                                |                |            |                 |                  |
|                              |                          |                                                     |                                                              |                                                                                                    |                                                |                |            |                 |                  |
|                              | and the second           |                                                     |                                                              |                                                                                                    |                                                |                |            |                 |                  |

Wird unter das Häkchen "einen neuen Bericht anlegen, wenn die Objekt-Nr gefüllt ist und die Auftrags-Nr in keinem Bericht existiert " aktiviert, dann wird auch ein neuer Bericht angelegt.

#### 2. Fall) Die Objekt-Nr existiert nicht im Wartungsplaner

Optional können Sie mit dem Häkchen links unten entscheiden, ob Sie das Objekt mit der von Ihnen gescannten Objekt-Nr durch das Verbuchen anlegen wollen oder nicht.

Hierbei wird das Objekt mit der gescannten Nummer angelegt und nicht mit der nächsten fortlaufenden Nummer, die im Wartungsplaner unter dem Menüpunkt EXTRAS / OPTIONEN angegeben wird.

| Generell      Generell      Generell    | Dates         Dates         Dates <thdates< th="">         Dates         <thd< th=""></thd<></thdates<>                                                                                                    |
|----------------------------------------------------------------------------------------------------|----------------------------------------------------------------------------------------------------|
| Start / Einführung     Inder Process Petier Operit     Auftrag     Behrift     Kalegorie     Process Petier Operit     Auftrag       Scanner Einstellungen     1     WP04     X     Auftrag     Behrift     Kalegorie     Process Petier Operit     JA       Juster lesen     2     WP04     X     Auftrag     Behrift     Kalegorie     Process Petier Operit     JA       Juster lesen     3     WP04     X     Auftrag     Behrift     Kalegorie     Process Petier Operit     JA       Juster lesen     4     WP04     X     Auftrag     Behrift     Kalegorie     JA       G     WP04     X     Stantoferation (LER)     JA     JA       G     WP04     X     Stantoferation (LER)     JA       G     WP04     X     Stantoferation (LER)     JA       G     WP04     X     20010     al Auft prastary Optimized     Stantoferation (LER)       G     WP04     X00.544     200200     al Auft prastary Optimized     Stantoferation (LER)       G     WP04     X00.544     200200     al Auft prastary Optimized     Stantoferation (LER)       G     WP04     X00.544     200200     al Auft prastary Optimized     Stantoferation (LER)       G     WP04                                                                                                    | Diedut         BandenTimechang           JA         1,00         01.06.2024           JA         1,50         01.06.2024           JA         1,50         01.06.2024           JA         1,50         01.06.2024           JA         1,50         01.06.2024           JA         1,50         01.06.2024           JA         1,50         01.06.2024           JA         1,50         01.06.2024           JA         1,50         01.06.2024                                                                                                    |
| Start / Emittiniting     1 WP4 x     Anthere (10km ker 2 Anthere KLEM JA     2 WP34 x     2 WP34 x     2 WP34 x     2 WP34 x     2 WP34 x     2 WP34 x     2 More (10km ker 2 Anthere KLEM JA     3 WP34 x     3 WP34 x     3 WP34 x     3 WP34 x     3 WP34 x     3 WP34 x     4 WP34 x     3 WP34 x     4 WP34 x     3 WP34 x     4 WP34 x     4 WP34 x     4 WP34 x     4 WP34 x     4 Mere (10km ker 2 Anthere Mark XLEM JA     4 WP34 x     4 WP34 x     4 WP34 x     4 WP34 x     4 WP34 x     4 Mere (10km ker 2 Anthere Mark XLEM JA     4 WP34 x     4 WP34 x     4 WP34 x     4 WP34 x     4 WP34 x     4 Mere (10km ker 2 Anthere Mark XLEM JA     4 WP34 x     4 WP34 x     4 Mere (10km ker 2 Anthere Mark XLEM JA     4 WP34 x     4 WP34 x     4 Mere (10km ker 2 Anthere Mark XLEM JA     4 Mere (10km ker 2 Anthere Mark XLEM JA     4 WP34 x     4 WP34 x     4 Mere (10km ker 2 Anthere Mark XLEM JA     4 Mere (10km ker 2 Anthere Mark XLEM JA     4 WP34 x     4 WP34 x     4 Mere (10km ker 2 Anthere Mark XLEM JA     4 Mere (10km ker 2 Anthere Mark XLEM JA     4 Mere (10km ker 2 Anth | JA 1.00 102.00<br>JA 1.50 102.00<br>JA 1.50 100 JA 1.50 1 |
| Scanner Einstellungen     Zakinterenten KLEN JA     Wind     Scanner KLEN US 2006     Jahre terr Olgie Ok     Zakinterenten KLEN JA     Jahre terr Olgie Ok     Zakinterenten KLEN JA     Jahre terr Olgie Ok     Zakinterenten KLEN     Jahre terr Olgie Ok     Zakinterenten KLEN     Jahre terr Olgie Ok     Zakinterenten KLEN     Jahre terr Olgie Ok     Zakinterenten KLEN     Jahre terr Olgie Ok     Zakinterenten KLEN     Jahre terr Olgie Ok     Zakinterenten KLEN     Jahre terr Olgie Ok     Zakinterenten KLEN     Jahre terr Olgie Ok     Zakinterenten KLEN     Jahre terr Olgie Ok     Zakinterenten KLEN     Jahre terr Olgie Ok     Zakinterenten KLEN     Jahre terr Olgie Ok     Zakinterenten KLEN     Jahre terr Olgie Ok     Zakinterenten KLEN     Jahre terr Olgie Ok     Zakinterenten KLEN     Jahre terr Olgie Ok     Zakinterenten     Zakinterenten KLEN     Jahre terr Olgie Ok     Zakinterenten KLEN     Jahre terr Olgie Ok     Zakinterenten KLEN     Jahre terr Olgie Ok     Zakinterenten KLEN     Zakinterenten     Jahre terr Olgie Ok     Zakinterenten     Zakinterenten     Zakinteren | JA 100 001 001 JA JA 100 001 001 JA JA 100 001 JA JA 100 001 JA JA JA JA JA JA JA JA JA JA JA JA JA                                                                                                    |
| Daten lesen     A W914     Scanner-Daten lesen     Y W914     Scanner-Daten lesen     Y W914     Y W914     Y W914 | JA 1.50 01.05.2024<br>JA 1.50 01.06.2024<br>JA 1.50 01.06.2024<br>JA 1.50 01.06.2024                                                                                                    |
| A WP34 109-01 2000 al AMP ref Obje OK 3-AMP reference NLEM JA     A      A WP34 109-01 2000 al AMP ref Obje OK 3-AMP reference NLEM JA     A      A      A      A      A WP34 109-01 400 al AMP ref Obje OK 3-AMP reference NLEM JA     A      A   | JA 1,50 01.04.2024<br>JA 1.50 01.04.2024<br>JA 1.50 01.04.2024                                                                                                    |
| Scanner-Daten lesen     Scanner-Daten lesen     S | JA 1.50 01.06.2024                                                                                                    |
| Scanner-Daten lesen     Scanner-Daten lesen     S | JA 1.50 01.06.2024                                                                                                    |
| Objekt -Fr. [111111 ] Objekt ist nicht workenden!     Bericht [NU]     Dericht ist nicht workenden!                                                                                                    | JA 1.50 01.05.2024                                                                                                    |
| Handbuch mobile Erfassung                                                                                                    |                                                                                                    |
| Präsentation und Erklärungen Nau Löschen Aktualisieren Dmer                                                                                                    | Daten verbuchen                                                                                                    |
| Scanner-Eifassungshilfen                                                                                                    |                                                                                                    |
|                                                                                                    | Scanner Illschen                                                                                                    |
| Einen neuen Einstalt anlegen, wenn die Objektike gefällt ist und die Auftrage für in keinem Benatit existent                                                                                                    | Scanner litschen                                                                                                    |

Wenn das Objekt angelegt werden soll, dann wird auch hierzu ein neuer Bericht angelegt.

Nach dem Verbuchen erscheint ein Hinweis über die durchgeführten Änderungen im Wartungsplaner.

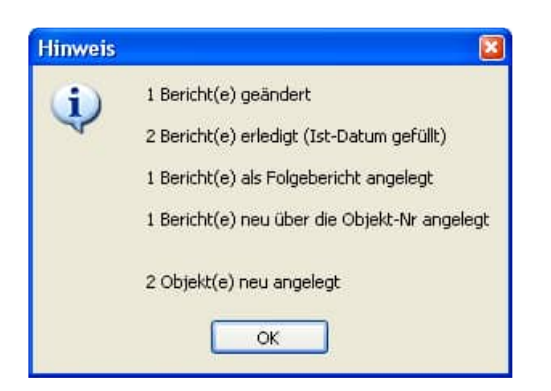

HOPPE Unternehmensberatung Telefon +49 (0) 61 04 / 6 53 27

| Auftrag-NR | Objekt-Nr |
|------------|-----------|
| gefüllt    | gefüllt   |

Hierbei werden 4 Fälle unterschieden

# 1. Fall) Die Auftragsummer existiert im Wartungsplaner und passt zu einem Objekt

Dieser Buchungssatz aus dem Scanner kann somit beim Verbuchen verarbeitet werden.

| auther<br>Angelige (1)                                                                             |                                                                                                    |                                                                                                    |                                                                                                    |                                                                                                    |                                                                                                    |                                                                             |        |                      |                        |
|----------------------------------------------------------------------------------------------------|----------------------------------------------------------------------------------------------------|----------------------------------------------------------------------------------------------------|----------------------------------------------------------------------------------------------------|----------------------------------------------------------------------------------------------------|----------------------------------------------------------------------------------------------------|-----------------------------------------------------------------------------|--------|----------------------|------------------------|
| Generell                                                                                           | Scamer                                                                                                    | n au                                                                                                    | is dem Sc<br>ten (siehe Datei : S                                                                                             | anner<br>ameriScarr                                                                                                    | reinlesen                                                                                                    |                                                                             | Dut    | Scanner<br>In aus D  | r Jesen<br>Vatel Laden |
|                                                                                                    | Set 1                                                                                                    | hazess                                                                                                    | Faihler Objett                                                                                                    | Autrag                                                                                                    | Bevet                                                                                                    | Kalegorie Physik                                                            | Erieda | t Stunder            | Timesterrp             |
| Start / Einführung                                                                                 | 1                                                                                                    | WP04                                                                                                    | x                                                                                                    |                                                                                                    | Authr teer / Objitr leer                                                                                                    | 1.Kambination KLEIN                                                         | AL     | 1,50                 | 01.06.2024             |
| Scanner Einstellungen                                                                              | 2                                                                                                    | WP04                                                                                                    | SCANNESL NE                                                                                                    | 200205                                                                                                    | a) Autir OK / Objir leer                                                                                                    | 2a.Kombautor KI,EH                                                          | AL.    | 1,50                 | 01.06.2024             |
|                                                                                                    | 3                                                                                                    | WP04                                                                                                    | SCANNER NE                                                                                                    | 1 11155                                                                                                    | Ité Auffir falsch / Objitr iver                                                                                                    | 25.Kombisation KLEIN                                                        | AL.    | 1,59                 | 01.01.2024             |
| Dates loses                                                                                        | 4                                                                                                    | WP04                                                                                                    | 100-01                                                                                                    | 20010                                                                                                    | 4) Autor Iner: Objier OK                                                                                                    | 34.Kombination KLEIN                                                        | AL     | 1,50                 | 01.00.2024             |
| Laten jesen                                                                                        | 5                                                                                                    | WP04                                                                                                    | ******                                                                                                    | NEU                                                                                                    | b) Authr least Objiller failaich                                                                                                    | 35.KontbixeGor KLER                                                         | AL     | 1,50                 | 01.06.2024             |
| Scanner-Daten lesen                                                                                | 7                                                                                                    | WP04                                                                                                    | 300-344                                                                                                    | 222222                                                                                                    | 1) Auffir sicht dar-ediese Auffir                                                                                                    | 40.Kombisation KLEIN                                                        | AL     | 1,50                 | 01.06.2024             |
|                                                                                                    |                                                                                                    |                                                                                                    |                                                                                                    |                                                                                                    |                                                                                                    |                                                                             |        |                      |                        |
| Sonstiges                                                                                          | Objekt<br>Berich<br>Daten<br>Betref:<br>Katego<br>Durchfi<br>InfoTen<br>InfoTen                                                                                                    | Hr<br>ncm Sci<br>frie<br>ihrung-<br>ett<br>ett<br>ett                                                                                                    | anner<br>a) kuNr<br>4s Koab<br>Akteur KIZIS<br>Kristig                                                                        | paunt zus<br>instica                                                                                                    | Objekt 1st micht vorhand<br>Bericht ist micht vorhand<br>: Objek                                                                                                    | den: (                                                                      |        |                      |                        |
| Sonstiges Handbuch mobile Erfassung Präsentation und Erklärungen                                   | Objekt<br>Berick<br>Daten<br>Katego<br>Durchfi<br>IsfoTe<br>IsfoTe                                                                                                    | -Hr<br>rcm Sco<br>f<br>rie<br>thrung-<br>t1<br>t2<br>+ 1                                                                                                    | anner<br>a) kullr<br>Akteur KLEIS<br>Erledig<br>Löschen                                                                       | paunt zus<br>instion                                                                                                    | (dejekt jot micht vorhand)<br>Berinht ist micht vorham<br>r ObjHr                                                                                                   | nn (<br>Iann (                                                              | D      | aten vet             | Riuchen                |
| Sonstiges<br>Handbuch mobile Erfassung<br>Präsentation und Erklärungen<br>Scanner-Erfassungshilfen | Objekt-<br>Berink<br>Daten :<br>Betrei:<br>Katego<br>Durchi'i<br>InfoTes<br>InfoTes                                                                                                    | -Hr<br>man Scrift<br>rise<br>thrung-<br>et1<br>et1<br>et1<br>et1<br>et1<br>et1<br>et1<br>et1<br>et1<br>et1                                                                                                    | (200-74<br>200710<br>a) Auffr<br>4a Konk<br>-Akteur KIZIS<br>Erledig<br>Löschen<br>mott eischgten Base<br>neuer Beicht avrege | parat rus<br>instice<br>Astualized<br>the situalized                                                                                                    | (dr)ekk jak sicht vorheide<br>Dersinht ist sicht vorheide<br>ren<br>ren<br>en, wenn die Objeti-für gefühlt int und<br>gest-für gefühlt int und die Auftage-für      | die Auftrage-Før leer int<br>nie kennem Gericht existent                    | D      | aten ver<br>camper i | rbuchen<br>Idschen     |
| Sonstiges Handbuch mobile Erfassung Präsentation und Erklärungen Scanner-Erfassungshilfen          | Objekt<br>Berinh<br>Daten i<br>Baterin<br>Daterin<br>Daterin | Hr.<br>rca Sco<br>rie<br>dhrunget1<br>riz<br>riz<br>riz<br>durunget1<br>riz<br>riz<br>riz<br>durunget1<br>brunget1<br>brun | (2002-44)<br>anner a) Aufer<br>(a. Kosh<br>Akteur XIIII<br>Löschen<br>undf eftedigten Bere-<br>neuen Berchtl anlegen, v       | paret rus<br>institut<br>Astronomic<br>the aduation<br>the aduation<br>the aduation<br>the aduation<br>the aduation<br>the aduation<br>the aduation<br>the aduation | (dr)ekk jak sicht vorhäufd<br>Der inhk verham<br>c Objike<br>en, wenn die Objetsfelt gelätt int und<br>gelöfte gelätt ist und die Auftage för i<br>die nicht eintet | de Aufrags-Følser int<br>de Aufrags-Følser int<br>en kennem Berickt edabert | D<br>S | aten ver             | rtiuchen<br>löschen    |

## 2. Fall) Die Auftragsummer existiert nicht, somit auch nicht zu einem Objekt

Beispiel: Auftrag 222222 und die Objekt-Nr existiert.

Dies führt zu einem Fehler der in der Spalte Fehler mit einem roten "X" dargestellt wird. Es wird auch kein neuer Bericht unter der Auftrags-Nr 222222 bei dem gewünschten Objekt angelegt.

|                                                                                    | Daten aus                                                                                        | dem Sca                                          | anner               | einlesen                                                            |                              | 1       | Samerlesen        |
|------------------------------------------------------------------------------------|--------------------------------------------------------------------------------------------------|--------------------------------------------------|---------------------|---------------------------------------------------------------------|------------------------------|---------|-------------------|
| Generell                                                                           | Scarrectatan innen                                                                               | ( siele Datei : Sci                              | arvier15can         | entation for()                                                      |                              | Date    | maus Datel laden  |
| Start / Einführung                                                                 | Satz Process Feb                                                                                 | Ner Ittjeit                                      | Aftaj               | Beref                                                               | Kategorie Prueter            | Eriedat | (Runderfinsestamp |
| i otari i Emilining                                                                | 2 WP98                                                                                           | SCANNER NEW                                      | 106106              | a) Autor CHE2 Chiphe lower                                          | <b>2s Fortbination FLEN</b>  | 46      | 1,58 01.86.2024   |
| Scanner Einstellungen                                                              | 3 WP94                                                                                           | SCANNER HEU                                      | 11111               | 10-Authr Salaca / Objection                                         | 25. Fortbindio: FLEIN        | 38.     | 1.50 01.01.2024   |
|                                                                                    | 4 WP04                                                                                           | 100.01                                           | 20010               | a) Author Inventi Display CAL                                       | 3n Kurrbaustics #3,598       | AL.     | 1,58 01.86.2624   |
| Datas lasas                                                                        | 5 WP04                                                                                           | ******                                           | MEN                 | to Authr lower DigNe failsch                                        | 35.Kondeseller KLUM          | AL.     | 1,50 01.06.3024   |
| L'alen jegen                                                                       | E WPDA                                                                                           | 305-544                                          | 200210              | a) Autor panist zur Glijkr                                          | 4a.Kontinution K2.EIN        | -MA     | 1.50 01.01.2024   |
| Scanner-Daten lesen                                                                | 8 WPOA                                                                                           | 86886                                            | mm                  | C Ashr sicht der-Olig fehrt                                         | Ac. Kombination KLEIN        | A       | 1,50 01.04.202    |
| Sonstiges                                                                          | Durant-du<br>Petricht<br>Datas wos Scans<br>Betraff<br>Kategorie<br>Durchführung/Sb<br>InfoTest] | h) aufr<br>th aufr<br>th fostic<br>kteur fiftigt | nicht de-<br>nation | Shywes int kicht wichand<br>Swricht ist nicht wicham<br>thismnauffr | er. 1<br>Den: 1              |         |                   |
|                                                                                    | Neu                                                                                              | Linchen                                          | Atuative            | fent.                                                               |                              | D       | nan verbochen.    |
| Präsentation und Erklärungen                                                       |                                                                                                  | tt stadiget Desit                                | the articulation of | en, want the Digate for gettin int, and                             | de Authopi de herrist        | 5       | canner löschen    |
| <ul> <li>Präsentation und Erklärungen</li> <li>Scanner-Erfassungshilfen</li> </ul> |                                                                                                  |                                                  |                     |                                                                     |                              |         |                   |
| <ul> <li>Präsentation und Erklärungen</li> <li>Scanner-Erfassungshilfen</li> </ul> | Enter res                                                                                        | ver Bericht ande ges.                            | were de Ot          | (eld-lik gefäll ist und die Auftrage-Hk)                            | in heritern Benicht existent |         |                   |
| <ul> <li>Präsentation und Erklärungen</li> <li>Scanner-Erfassungshilfen</li> </ul> | Ener res                                                                                         | ven Bericht andegen.                             | www.dw.Ot           | (eld-lie gefüll ist und die Auftrage No                             | in harinern Benicht existert |         |                   |
| Präsentation und Erklärungen Scanner-Erfassungshilfen                              | Enter ter                                                                                        | ven Berluht anlegen.<br>I Objett anlegen, we     | wern die Ot         | (eithis gefäll ist und de Auftage Hel<br>Mir sucht ausbeit          | in haiseen Baeleht existert  |         |                   |
| Präsentation und Erklärungen Gcanner-Erfassungshilfen                              | Dist inter                                                                                       | uen Berluht anlegen,<br>s Objekt anlegen, we     | eers de Cipe        | (ett-tie gefäll ist und die Auftrage-tie:<br>64e nacht anabeit      | a kebera Beidd exidieri      |         |                   |

Weiterhin wird im Detail Bereich angezeigt, das es sich um eine falsche Objekt-Nr handelt

#### 3. Fall) Die Auftragsummer existiert nicht und auch das Objekt existiert nicht

Beispiel: Auftrag 333333 und die Objekt-Nr existiert.

Dies führt zu einem Fehler der in der Spalte Fehler mit einem roten "X" dargestellt wird. Es wird auch kein neuer Bericht unter der Auftrags-Nr 222222 bei dem gewünschten Objekt angelegt.

| Cenerell      Conservation issen ( saits Case ( Scareerificamendate tai)      Conservation issen ( saits Case ( Scareerificamendate tai)      Conservation issen ( saits Case ( Scareerificamendate tai)      Conservation issen ( saits Case ( Scareerificamendate tai)      Conservation issen ( saits Case ( Scareerificamendate tai)      Conservation issen ( saits Case ( Scareerificamendate tai)      Conservation issen ( saits Case ( Scareerificamendate tai)      Conservation issen ( Scareerificamendate tai)      Conservation issen ( Scareerificamendate tai)     |                                         | Daten aus                                                         | dem Sc                                           | anner               | einlesen                                        |                            | and the second | inenia lianan     |
|----------------------------------------------------------------------------------------------------|-----------------------------------------|-------------------------------------------------------------------|--------------------------------------------------|---------------------|-------------------------------------------------|----------------------------|----------------|-------------------|
| Start / Einführung     Scanner Einstellungen     Scanner Einstellungen     Scanner-Daten lesen     Model     Scanner-Daten lesen     Model     Scanner-Daten     Scanner-Daten     Scanner-Daten     Scanner-Daten     Scanner-Daten     Scanner-Scanner     Scanner-Scanner     Scanner-Scan | Generell                                | Scarmendation lessen                                              | ( sinhe Dates - Sc                               | ameldcare           | eschatuen tiet)                                 |                            | Date           | n aus Datei lader |
| 3 W04       Stant Y Enhulhdung       3 W04       Stant Y Enhulhdung       3 Stant Y Enhulhdung       3 Stant Y Enhulhdung       <                                                                                                    | E Clast / Einfilmung                    | Batt Propasa Fat                                                  | Net Object                                       | Adreg               | Rebet                                           | Kalegorie Proefer          | Erechyl        | Desterilinestang  |
| Scanner Einstellungen     4 Witel     Scanner Einstellungen     4 Witel     Scanner-Einfassungshilfen     Aussie der Zum sich zum sich wirder der Zum sich wirderenden KLEM     Aussie der Zum Sich zum Sich wirderenden KLEM     Aussie der Zum Sich zum Sich wirderenden KLEM     Aussie der Zum Sich zum Sich wirderenden KLEM     Aussie der Zum Sich zum Sich wirderenden KLEM     Aussie der Zum Sich zum Sich wirderenden KLEM     Aussie der Zum Sich wirderenden KLEM     Aussie der Zum Sich zum Sich wirderenden KLEM     Aussie der Zum Sich wirderenden KLEM     Aussie der Zum Sich wirderenden KLEM     Aussie der Zum Sich wirderenden KLEM     Scanner-Daten lesen     Scanner-Daten lesen     Handbuch mobile Erfassung     Präsentation und Erklärungen     New     Lückhem     Aussie KLEM     Aussie KLEM     Aussie | Start / Enrunrung                       | 3 WP04                                                            | SCANNER-NEU                                      | 11111               | to Autor Salucia / Chipter inver-               | 2b.Kominentine 81.EM       | JA             | 1,58 91.06.202    |
| S WV04       11111       NU       In Antre sect Data Nach       NU Accessed Nach       AL       1.56 enter         Daten lesen       5 WV04       100010       In Antre sect Data Nach       NU Accessed Nach       AL       1.56 enter         S Scanner-Daten lesen       7 WP04       100010       In Antre sect Data Nach       40.56 enter       1.56 enter         S Scanner-Daten lesen       7 WP04       100010       In Antre sect Data Nach       40.56 enter       1.56 enter         S W04       14444       100100       In Antre sect Data Nach       40.56 enter       1.56 enter         S Scanner-Daten lesen       7 WP04       16444       100100       In Antre sect Data Nach       40.56 enter         S W04       16444       100100       In Antre sect Data Nach       40.56 enter       1.56 enter         S W04       16444       100100       In Antre sect Data Nach       40.56 enter       1.56 enter         S W04       16444       100100       In Antre sect Data Nach       40.56 enter       1.56 enter         S W04       164444       1001000       In Antre sect Data Nach       40.56 enter       1.56 enter         S Bonstiges       10 Microsoft Antre sect Data Nach       1.56 enter       1.56 enter       1.56 enter                                                                                                    | Scanner Einstellungen                   | 4 WF04                                                            | 100-01                                           | 20018               | AU ANNE INNET ON/HE OK                          | <b>Sa Kombination NLEW</b> | .44.           | 1,50 01.06.202    |
| Daten lesen       6 WY04 306.544 20020       0 Aver gest 2000 Spin 4 Averagest states NLEW       AA 1.56 etts         If Scanner-Daten lesen       7 WY04 346.544 20020       0 Averagest 2000 Spin 4 Averagest 2000 Spin 4 Averages                                                                                                  |                                         | 5 W9'04                                                           | ******                                           | NEU                 | to AvAir lower ObjAr failech                    | 3b.Kombination NLEW        | JA             | 1,50 01.00.202    |
| 2 Wide: Handin:       7 Wide: 396-344       222222       In Aver set 5 and instantiation-indicated states       4.6. to be to be to                                                               | Dates Issan                             | 6 WP'04                                                           | 396-344                                          | 200210              | A) AURY passt but Objer                         | 4a.Kombeudise KLEIN        | JA             | 1,58 01.06.202    |
| Scanner-Daten lesen     Scanner-Daten lesen     Scanner-Daten lesen     Sonstiges     Sonstiges     Handbuch mobile Erfassung     Präsentation und Erklärungen     Scanner-Erfassungshilfen     Scanner-Erfassungshilfen                                                                                                    | Laten lesen                             | 7 WF904                                                           | 390-344                                          | 222222              | IS ANY RESIDENCE AND                            | 4b.Kombinetine 81.EM       | JA             | 1,58 01.06.202    |
| Scanner-Daten lesen     9 WV4 H6344 Ntv: 0.44W statt dar-exchase Astronomedias RLIN JA 1.56 bit 4     Careta-tilt: 0.4444     Careta-tilt: 0.444     Careta-tilt: 0.444     Careta-tilt: 0.444     Careta-ti |                                         | <ul> <li>8 WP04</li> </ul>                                        | 44444                                            | 333333              | co Avent wicht da-wicht habit                   | ACTION ADDRESS ALLER       | -              | 1.50 01.06.303    |
| Sonstiges         Christ-Lift [5123]         Dirickt ist nicht verhanden!           Extent für [5123]         Dirickt ist nicht verhanden!           Ditent für [5123]         Dirickt ist nicht verhanden!           Ditent für [5123]         Dirickt ist nicht verhanden!           Ditent für [5123]         Dirickt ist nicht verhanden!           Ditent für [5123]         Dirickt ist nicht verhanden!           Ditent für [5123]         Dirickt ist nicht verhanden!           Ditent für [5123]         Dirickt ist nicht verhanden!           Ditent für [5123]         Dirickt ist nicht verhanden!           Ditent für [5123]         Dirickt ist nicht verhanden!           Dirickt für [512]         Dirickt ist nicht verhanden!           Dirickt für [512]         Dirickt ist nicht verhanden!           Dirickt für [512]         Dirickt ist nicht verhanden!           Dirickt für [512]         Dirickt ist nicht verhanden!           Dirickt für [512]         Dirickt ist nicht verhanden!           Dirickt für [512]         Dirickt ist nicht verhanden!           Dirickt für [512]         Dirickt ist nicht verhanden!           Dirickt für [512]         Dirickt ist nicht verhanden!           Dirickt für [512]         Dirickt ist nicht verhanden!           Dirickt für [512]         Dirickt ist nicht verhanden!                                                                                                    | Scanner-Daten lesen                     | 9 WP04                                                            | 300-344                                          | NEM .               | c) Aviiir skitt Ex-+sichulu Aviir.              | 40.60mbmdber HLEN          | AL             | 1,50:01.86.202    |
| Präsentation und Erklärungen     Mei     Lüschen     Attualizieren     Caten verbeidt     Scanner-Erfassungshilfen     Center afragen Bereme staateren, wen se Otjeff-I2 getit zie, ind die Auftrage-Arities int     Scanner-Iinth                                                                                                    | Sonstiges     Handbuch mobile Erfassung | Datrafi<br>Batagaria<br>Durchfibrung/Ab<br>InfoTest1<br>InfoTest2 | c) Auffr<br>4r Mrmini<br>kimur KIEIN<br>Erledigt | nicht da-<br>nation | sChrj fahlt                                     |                            |                |                   |
| Scanner-Erfassungshilfen state richt erfeitigen Benome etwalenen, wenn die Otjeff-Hil gefüllt ist, und die Auftrage-Hilleen als                                                                                                    | Präsentation und Erklärungen            | Neu                                                               | Lischen                                          | Aktualisie          |                                                 |                            | 01             | ten verbuchen     |
|                                                                                                    | Scanner-Erfassungshilfen                | erstas rat                                                        | m efeitigen Bereit                               | The adductioner     | m, wenn die Objeid-Fir gefüllt ist, und d       | e Autorage Air lee'r rut   | 14             | annerlässhen      |
| LEADER THREE AND AND A TRANSPORTED AND A TRANSPORTED AND A AND A                                                                                                    |                                         | Elenen ten                                                        | Int Rest 14 and a new                            | ment da (7)         |                                                 | sector Dentil suched       |                |                   |
|                                                                                                    |                                         |                                                                   | ners searches seas fiers                         |                     | WARTER CONTRACTOR OF COMPLEX AND ADDRESS OF THE |                            |                |                   |
| Einviewes Otgett anlegen, wenn die Objett He nut in wiesert                                                                                                    |                                         |                                                                   |                                                  |                     | leid-Le deithe int mid ge vrigtafin-Le In-      | CALIFORNIA CONTRACTOR      |                |                   |

Weiterhin wird im Detail Bereich angezeigt, das es sich um eine falsche Objekt-Nr handelt

# 4. Fall) Die Auftragsummer ist "NEU" und die ObjektNr ist gefüllt

Wenn Die Auftrags-Nr "NEU" ist, dann wird für diese Objekt ein neuer Bericht angelegt. Als Auftrags-Nr wird die nächste Auftragsnummer die unter EXTRAS / OPTIONEN eingetragen ist genommen.

| Generell     Scanner/Cameridation lean ( ante Date: Scanner/Scannerdation bd)      Scanner Einstellungen     Scanner Einstellungen     Scanner Einstellungen     Scanner-Daten lesen     Scanner-Daten lesen     Sonstiges     Sonstiges     Scanner ( LEM)     Scanner ( LEM)     | Generell                       | and the second second                                                                                    |                                                       |                                    |                                           |                            |        | -1              | sanner le  | 98H      |
|----------------------------------------------------------------------------------------------------|--------------------------------|----------------------------------------------------------------------------------------------------|-------------------------------------------------------|------------------------------------|-------------------------------------------|----------------------------|--------|-----------------|------------|----------|
| Image: Source Process Felter Object       Auftag       Betreff       Kategoire       Process Felter Object       Auftag       Betreff       Kategoire       Process Felter Object       Bate Process Felter Object       Bate Process Felee Object       Bate Process Felter Object <th></th> <th>Scatherbaten leben</th> <th>( siehe Datei : 1</th> <th>Scanne/Scann</th> <th>erdates txt)</th> <th></th> <th></th> <th>Dates</th> <th>aus Dat</th> <th>ei lader</th>                                                                                                    |                                | Scatherbaten leben                                                                                       | ( siehe Datei : 1                                     | Scanne/Scann                       | erdates txt)                              |                            |        | Dates           | aus Dat    | ei lader |
| Control control control control in the series of the series of the  | Start / Einführung             | Date Process Feb                                                                                         | tier Otjett                                           | Autos                              | Betreft                                   | Kategore #                 | huider | Diedigt         | StundenTin | neitamp  |
| Scanner Einstellungen     S WP04 310111 NUU     G WP04 200210     al AMP parat zur Otym     al AMP parat zur Otym     | sun ciniunning                 | 4 WP04                                                                                                   | 100-01                                                | 20010                              | a) AuNir Ienri Olsjilir OK                | Ja.Kombination             | KLEW   | JA              | 1.50 01    | .06.202  |
| Constiges     Constiges     Constigues     Constigues     Con | Scanner Einstellungen          | 5 WP04                                                                                                   | 111111                                                | NEU                                | ts) Auflir lewit Cityliir faits.ch        | 30.Komberatioe             | KLEW   | JA .            | 1,50 01    | .06.203  |
| Daten lesen         // WY04         300.344         202222         b) Adversation - HoeseAute         40. Kombanise KLSR           I Sonstiges         // WY04         300.344         233333         c) Auter micht der - HoeseAute         40. Kombanise KLSR           I Scanner-Daten lesen         // WY04         300.343         200190         e) Auter micht der - HoeseAuter         40. Kombanise KLSR           I Sonstiges         // WY04         300.343         200190         e) Auter init für andere Onjer         40. Kombanise KLSR           I Sonstiges         // WY04         300.343         200190         e) Auter init für andere Onjer         40. Kombanise KLSR           I Sonstiges         // WY04         300.343         200190         e) Auter init für andere Onjer         40. Kombanise KLSR           I Sonstiges         // WY04         300.343         200190         e) Auter init für andere Onjer         40. Kombanise KLSR           I Sonstiges         // WY04         300.343         200190         e) Auter init für andere Onjer         40. Kombanise KLSR           I Sonstiges         // WY04         // WY04         // Auter init für andere Onjer         40. Kombanise KLSR           I Sonstiges         // WY04         // Auter init für andere Onjer         // Auter init für andere Onjer         // // // // // // // // // // // //                                                                                                    |                                | 6 WP04                                                                                                   | 300-344                                               | 200210                             | a) Autor passat zur Objitr                | 4a.Kombisation             | KLEIN  | AL              | 1,50 01    | 1.06.202 |
| Image: Image:                    | Datas large                    | 7 WP04                                                                                                   | 300-344                                               | 222222                             | b) Aufür nicht da->diesoAufür             | 4b.Kombination             | KLEW   | AL              | 1,50 01    | .06.202  |
| Scanner-Daten lesen     Sonstiges     Sonstiges     S | Daten lesen                    | II WP04                                                                                                  | 46444                                                 | 323323                             | c) Auffer micht darreObj feinit           | 4: Kombination             | KLEM   | AL              | 1,50 01    | 106,202  |
| Scanner-Daten lesen         19 WP64         2003-34         200199         el Audit ist Nir zentero OtgAr         4s.Konthautick KLEM           Sonstiges         Ebjekt-Fr.         [300-344]         Objekt ist nicht vorhenden*         Bericht ist nicht vorhenden*           Sonstiges         Betroff.         (4) Auftr nicht der vochste Auftr Auftranden*         Bericht voc Scanner.         (4) Auftr nicht der vochste Auftr Auftr Auftranden*           DurchfuhrungrAkteurr HEIM         40. Emphantion         (4) Emphantion         DurchfuhrungrAkteurr HEIM                                                                                                    |                                | 5 WF04                                                                                                   | 300-344                                               | NEU                                | di Auter socht da->saichate Aute          | Ad Kombeamor               | KLE BR | AL              | 1,50 01    | 1.06.303 |
| Sonstiges  Cbjekt-Br [200-244 ] Objekt ist nicht vorhenden' Bericht ist Bericht ist nicht vorhenden' Betreft d'Auffr nicht der verlehnden / Betreft d'Auffr nicht der verlehnt ist Kabegorie - 44 Emehination Durchfrährung/Akteur HEIN                                                                                                    | Scanner-Daten lesen            | 10 WP04                                                                                                  | 300-343                                               | 200100                             | c) AuNr ist für andere ObjAr              | 4e.Kombination             | KLEIN  | JA.             | 1,50 01    | 196.303  |
| Handbuch mobile Erfassung                                                                                                    | Sonstiges                      | Bericht<br>Sates von Scem<br>Betreff<br>Kategorie<br>Durchführung Al<br>InfoTest1<br>InfoTest2           | d) Auff<br>d) Auff<br>dd Ecm<br>htmur WIEIN<br>Erledi | l<br>r sicht da-<br>bination<br>gt | marich) ist micht wirhen<br>machste Außz  |                            |        |                 |            |          |
| I Präsentation und Erklärungen Neu Löschelt Altualbieren                                                                                                    | Präsentation und Erklärungen   | Neu Edischen Aktualisleren                                                                               |                                                       |                                    |                                           |                            |        |                 | en verba   | ishen    |
| Scanner-Erfassungshilfen                                                                                                    | Scanner-Erfassungshilfen       | ersten nicht erledigten Berechte aktuelteeren, wenn die Objektie getalt ist, und die Auftrags-Felwer ist |                                                       |                                    |                                           |                            |        | Scanner löschen |            |          |
| Francesan Beritt einen wen de Otarike orbital und da Aras. Ai in innen Beritt einer                                                                                                    | - occurrent Enterstangen inter | Enanta                                                                                                   | ien Bericht anlein                                    | et: wetri die Ot                   | withe order at one of a suffrage his      | n initian Taricht and      | dart   |                 |            |          |
|                                                                                                    |                                | a strate to be                                                                                           | in build any                                          | in, manina or                      | prove generalization and an entrapperties | I. TREFERRY REPORTED BUILD |        |                 |            |          |
|                                                                                                    |                                |                                                                                                    |                                                       |                                    |                                           |                            |        |                 |            |          |
| Ein neuen Objekt weiegen, wetre die Objekt-Varscht excitent                                                                                                    |                                | () En teuer                                                                                              | Objett anlegen,                                       | wenn die Otsek                     | Harmont excelent                          |                            |        |                 |            |          |

#### 5. Fall) Die Auftragsummer existiert und passt zu einem anderen Objekt

Wenn Die Auftrags-Nr für ein anderes Objekt ist, dann für dies zu einem Fehler.

|                                                                                     | Daten aus                                  | dem S                             | canner                        | einlesen                       |                                                                                                    | 3     | Sanner lesen      |
|-------------------------------------------------------------------------------------|--------------------------------------------|-----------------------------------|-------------------------------|--------------------------------|----------------------------------------------------------------------------------------------------|-------|-------------------|
| Generell                                                                            | Scannendation lesion                       | siehe Datei                       | ScaminiScam                   | endation tot)                  |                                                                                                    | Date  | n aus Datei Isde  |
| Ctart / Ciafilhouse                                                                 | Satz Prozess Fe                            | Net Objett                        | Artist                        | Betuff                         | Kalegotie Prueter                                                                                                    | Eledg | (Runder)Timesture |
| a autor contanting                                                                  | 5 WP04                                     | 111111                            | WEST                          | tó Auffir leuri Obylir faisch  | 30.Kombisator #1.EW                                                                                                    | JA.   | 1.50 01.06.202    |
| Scanner Einstellungen                                                               | 6 WP04                                     | 300-344                           | 305218                        | e) Auffer packet dar Obgiv     | 4a.Kontikualan KLUN                                                                                                    | JA    | 1.50 (1.10.212    |
|                                                                                     | 7 WP04                                     | 300.344                           | 222722                        | to Authe secht da->deeoAuthe   | 4b.Kornburfer KLEW                                                                                                    | AL    | 120 0130303       |
| Daten lesen                                                                         | 8 WP04                                     |                                   | 333333                        | C) Julie sicht danschaftent    | 42.Ruetboutter RLEIN                                                                                                    | AL    | 1.50 01.06.302    |
|                                                                                     | a Mb04                                     | 315.344                           | ME IF                         | ID AWAY SIGN DIP MACANIN AWAY  | ALL KONTRAGEN KI, EN                                                                                                    | 14    | 1.50 01.06.202    |
| E company and                                                                       | 11 10/2005                                 | AUTVAL                            | MEL.                          | to Audio set fur autore cright | And a second second sec | 146   | 0.00 21 04 252    |
| Sonstiges                                                                           | Dates von Scan<br>Betreff<br>Estegurie     | m) Auff<br>de Sind<br>teur Sifein | r ist für s<br>hinstimn<br>gt | nders ChjWr                    |                                                                                                    |       |                   |
| Handbuch mobile Erfassung                                                           | InfoTest1<br>InfoTest2                     |                                   |                               |                                |                                                                                                    |       |                   |
| <ul> <li>Handbuch mobile Erfassung</li> <li>Präsentation und Erklärungen</li> </ul> | InfoText1<br>InfoText2<br>InfoText3<br>New | Lischen                           | Aktualisie                    | ren:                           |                                                                                                    | D     | den verbuchen     |

Es wird auch ein Hinweis im Dateibereich angegeben, damit Sie feststellen können, wie denn die richtige Objekt-Nr lautet.

```
      Objekt-Nr....:[300-343]
      Drehmaschine AKL-34

      Bericht....:[200190]
      Jährliche Prüfung

      Termine....:Soll:30.07.2025
      Ist:30.07.2025

      Fehler....:falsche Objekt-Nr: richtig ist:
      [300-332]
```

## 3.7 Daten aus dem Scanner lesen

| Start / Einführung         Der Prozess Feiter Darit         Maching         Beiter / Kategorie         Kategorie                                                                                                    | ineres                               |                                                                                                    | Baanner lesen<br>Deten alle Datei late |                                      |                                                                                                    |                             |         |                                                                                                    |
|----------------------------------------------------------------------------------------------------|--------------------------------------|----------------------------------------------------------------------------------------------------|----------------------------------------|--------------------------------------|----------------------------------------------------------------------------------------------------|-----------------------------|---------|----------------------------------------------------------------------------------------------------|
| Start / Einflührung     Scanner Einstellungen     Scanner Einstellungen     Scanner Daten lesen     Scanner Daten lesen        |                                      |                                                                                                    |                                        |                                      |                                                                                                    |                             | Circle  | in also Clartel Lash                                                                                            |
| Control Schwinking     G WHA Set 24 24218 (Interstand of Units Action Control Control Con      | Start / Einflihnung                  | Set: Process Feb                                                                                                    | ing Day if                             | Hafting                              | Babat.                                                                                                    | Kaleprie Proele:            | Etellet | Stanite Treasure                                                                                                |
| Ecanner Einstellungen     I 1978 38.38.4 2022 I klaw zu bereitendet der Anzeiten für Anzeiten in Die Anzeiten in Die Die Die Die Die Die Die Die Die Die       |                                      | 6 VEPGA                                                                                                    | 368.344                                | 216218                               | #1 Auffer passed and Chipfle                                                                                    | Astronometer FLEM           | -44     | 1.54 81.06.30                                                                                                   |
| Datan lesen         9 WHV         94444         20233         0.04% Int Revents delt, Statement RLEN, SA, SA, SA, SA, SA, SA, SA, SA, SA, SA                                                                                                    | Scanner Einstellungen                | 7 WP94                                                                                                    | 366.344                                | 910315                               | billade siziti de-trimesalade                                                                                   | E.Satistic Hills            | .46     | 138 81.06.26                                                                                                    |
| Dation lessen         In mining         In mining                                                                                                    |                                      | E WITCH                                                                                                    | *****                                  | 313333                               | DAME HER IN-OUNT                                                                                                | 4: Settington FLDB          |         | 128 01.00.30                                                                                                    |
| Consiges     Hendbuch mobile Erfassung     Hendbuch mobile Erfassung                                                                                                    | ten lesen                            | 1. 101714                                                                                                    | 101.344                                | NU                                   | El Autre sector de la companya de la companya de la companya de la companya de la companya de la companya de la | ALAXIMOUS FLUX              | - 44    | 1,00 01.00.30                                                                                                   |
| Scanner-Daten lessen     Viewers Annuel Nie Stander Standard Standard       | 1711/17/1212                         | TO VETTA                                                                                                    | 389.343                                |                                      | al Auto int the senters (high-                                                                                  | 4L/CODINGER FLIR            |         | 1.54 11.06.20                                                                                                   |
| Sonatiges (http://www.internet.internet | Scanner-Daten lesen                  | S2 WPER                                                                                                    | ADAL                                   | NIC                                  |                                                                                                    | SCHLZ                       |         | 8,84, 81,05,26                                                                                                  |
|                                                                                                    | nstiges<br>Hendbuch mobile Erfessung | Berinkt<br>Detma was finne<br>Betreff<br>Estererite<br>Durchführung-Wi<br>InteTwet1<br>InteTwet1                                                                                                    | Hang KLEIS                             |                                      | Bericht ist nicht vorbend                                                                                       | na f                        |         |                                                                                                    |
| Presentation and Ethiltrancen New Laster Adjustment                                                                                                    | Presentation und Erklärungen         | 71011                                                                                                    | Laster                                 | Artustale                            | tes:                                                                                                    |                             | 0       | etert verflucture                                                                                               |
|                                                                                                    | r reservation and Environgen         | Contraction of the local distance of the local distance of the loc |                                        | Personal second                      |                                                                                                    |                             |         | THE REAL PROPERTY.                                                                                              |
| 🗑 Scanner-Erfassungshifen 👘 👘 minn ndri nindan Exacti a staturen, wen de Capiti i vir de lating-lei ken ut 🥂 👘                                                                                                    |                                      |                                                                                                    | ti stadate Des                         | th states                            | en, weren die Objeitrief gefühltet, werd d                                                                      | is fathags-10 (are tel      |         | CONTRACTOR OF STREET, STREET, STREET, STREET, STREET, STREET, STREET, STREET, STREET, STREET, STREET, STREET, S |
| The second standard and the second standard and the second standard standard standard and the second standard standard                                                                                                    | Scanner-Erfassungshilfen             |                                                                                                    |                                        |                                      |                                                                                                    |                             |         |                                                                                                    |
|                                                                                                    | Scanner-Erfassungshilfen             |                                                                                                    | an Bachid anism                        | an anna da fa                        | and in collection the induces in man                                                                            | interest Description        |         |                                                                                                    |
|                                                                                                    | Scanner-Erfassungshilfen             | E trans and                                                                                                    | an Datif arisy                         | er, www.datCt                        | part le palation ( du sullings le m                                                                             | hairwre fferriffi aniallaef |         |                                                                                                    |
| CONTRACTOR CONTRACTOR AND A CONTRACTOR AND A CONTRACTOR A | Scanner-Erfassungshilfen             | Due to                                                                                                    | en Bescht anlege<br>Oberst entrypes    | eri, maren dia Ch<br>waren dia Churt | peri de palatitud und dia Auflings de m<br>chicecté august                                                      | halman (Dentific adallar)   |         |                                                                                                    |

#### 3.7.1 Scanndaten lesen

Beim Öffnen der Maske wird der letzte Datenbestand angezeigt.

Lesen Sie die Daten aus dem Scanner mit dem zugehörigen Button SCANNER LESEN Wenn der Scanner über den COM-Port oder über den USB-Anschluss angeschlossen ist, werden die Daten des Scanners angezeigt.

3.7.2 Berichte als erledigt im Wartungsplaner aktualisieren

Der Datenbestand wird verbucht. Alle Berichte werden aktualisiert. Wählen Sie bitte den zugehörigen Button "DATEN VERBUCHEN"

Folgende Änderungen im Wartungsbericht mit der entsprechenden Auftrags-Nr werden durchgeführt.

Das Ist-Datum wird gefüllt, der Wartungsbericht ist somit erledigt.

Sofern ein Prüfer angegeben ist, wird der Prüfer in den Bericht eingetragen

Sofern ein Infotext angegeben ist, wird der Infotext in das Notizfeld eingetragen Sofern ein Txt-Dateiname angegeben wurde, und diese Datei existiert, wird der Inhalt aus der Txt-Datei in das Memofeld des Bericht geschrieben.

Alle Änderungen werden unter den Berichtsänderungen ordnungsgemäß protokolliert.

- 36 -

# 3.8 Scanner Einstellungen

|                                 |                          | The state of the state of the |                       |                      |            |  |
|---------------------------------|--------------------------|-------------------------------|-----------------------|----------------------|------------|--|
| ×                               |                          |                               |                       |                      |            |  |
| tranija (v                      |                          |                               |                       |                      |            |  |
|                                 | Scanner-Ei               | nstellun                      | gen                   |                      |            |  |
| General                         | Com-Port für den Scan    | ner ermitteln                 | 0                     |                      | Ausführen  |  |
| E Out / Firtheres               | Uhrzeit setzen           |                               | 28 01 2024 12 27 19   |                      | Austlihren |  |
| Start / Einfunrung              | Setup auf dem Scarne     | r speichem                    |                       |                      |            |  |
| Scanner Einstellungen           | TBS-Date:                | F:/WP520                      | 124iModule\Scanner\Se | tupiWartungsplanerSc | Austuhren  |  |
| Daten lesen                     | Daten aus tiem Scann     | er Asschen                    |                       |                      |            |  |
| Scanner-Daten lesen             | Daten aus dem Scanne     | rlesan                        |                       |                      | Ausführen  |  |
| an ocumer pater resert.         | Satire Deteatities       | Lainge                        | FeloD1                | ∓eid92               | Feld03     |  |
| Sonstiges                       |                          |                               |                       |                      |            |  |
| Handbuch mobile Erfassung       |                          |                               |                       |                      |            |  |
| Présentation und Erkläsungen    |                          |                               |                       |                      |            |  |
| Connect Education and Education |                          |                               |                       |                      |            |  |
| Canner-Criassungsniiren         |                          |                               |                       |                      |            |  |
|                                 |                          |                               |                       |                      |            |  |
|                                 |                          |                               |                       |                      |            |  |
|                                 | Diese Daten als Textstat | ai speichem                   |                       |                      | Ausführen  |  |
|                                 |                          |                               |                       |                      |            |  |
|                                 |                          |                               |                       |                      |            |  |

Mit diesem Programmpunkt können Sie den Scanner einrichten

3.8.1 Prüfen, ob eine Scanner angeschlossen ist

Ermitteln Sie zunächst den COM-Port für den Scanner.

Wählen Sie hierzu das zugehörige AUSFÜHREN

Als Resultat muss ein Com-Port ungleich Null aufgeführt werden. Erst dann ist Ihr Scanner ordnungsgemäß mit dem PC verbunden.

3.8.2 Uhrzeit setzen

Tragen Sie die gewünschte Uhrzeit ein. Wählen Sie hierzu das zugehörige AUSFÜHREN Auf dem Scanner wird die angegebene Uhrzeit übertragen

3.8.3 Setup auf den Scanner übertragen

Das Setup\_xxxx.tbs bestimmt die Art, wie die Eingabe auf dem Scanner als Eingabeketten erfaßt werden.

Bitte wählen Sie das gewünscht SETUP aus.

Normalerweise: C:\WPS2025\Scanner\Setup\ WartungsplanerScannerSetup.tbs

Wählen Sie hierzu das zugehörige AUSFÜHREN

#### 3.8.4 Scannerdaten lesen und als ASCii-Datei speichern

Es erfolgt eine allgemeine Anzeige der Daten vom Scanner. Dies ist jedoch nicht der Menüpunkt, um die Daten aus dem Scanner für die Applikation "Übernahme in den Wartungsplaner". Dieser Programmpunkt stellt lediglich eine Status-Info für die Daten vom Scanner dar.

Wählen Sie hierzu das zugehörige AUSFÜHREN

Die Daten vom Scanner werden angezeigt und können als ASCii-Datei gespeichert werden.

#### 3.8.5 Liste auf dem Scanner speichern

Hiermit können Auswahllisten auf dem Scanner gespeichert werden. Auswahlliste sind Listen mit gültigen Einträgen während der Scannererfassung. Beim Wartungsplaner Zusatzmodul werden keine Auswahllisten genutzt.

# 4 Scanner bedienen

Die Scannerbedienung ist sehr einfach

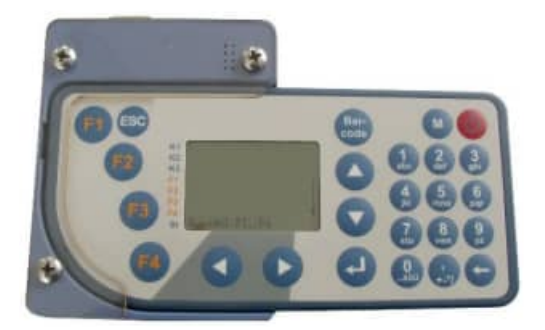

Sie verfügen über die Tasten F1,F2,F3,F4

## 4.1 F1-Taste Erfassung

Unter Erfassung gibt es 3 Typen des Scanprozesses.

Typ 1 erfasst Auftrag, Prüfer Infotext1 Typ 2 erfasst Auftrag, Prüfer Infotext1, Infotext2,Infotext3 Typ 3 erfasst Objekt\_Nr, Prüfer Infotext1

#### 4.2 F2-Taste Anzeige des letzten Datensatzes

Der letzte Datensatz wird angezeigt

# 4.3 F3-Taste letzten Datensatz löschen

Der letzte Datensatz kann gelöscht werden

#### 4.4 F4-Taste Systemeinstellungen

Mit F1 wird hier die LCD-Einstellung eingerichtet. Mit F2 wird hier ein Scan-Test durchgeführt, der nicht gespeichert wird. Mit F3 wird der verfügbare Datenspeicher angezeigt Beispiel: 805 Byte Belegt / 916699 Byte freier Speicher

# 5 Zusätze

## 5.1 Installation der Schriftart Barcode 39

Mit der Installation des Wartungsplaner wird auch die Schriftart Barcode.ttf installiert.

Sollte bei Ihnen die Schriftart nicht verfügbar sein, dann kopieren Sie bitte die Datei c:\WPS2025\Barcode.ttf in das Verzeichnis c:\winNT\Fonts oder c:\windows\Fonts

# 5.2 Tipps zur Barcodeerstellung

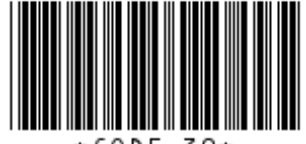

\*CODE 39\*

## **Darstellbare Zeichen:**

A-Z (nur groß), 0-9, außerdem die Zeichen Minus (-), Punkt (.), Dollar (\$), Schrägstrich (/), Plus (+), Prozent (%) sowie das Leerzeichen.

#### **Eigenschaften Barcode CODE 39:**

selbstprüfend, hat eine niedrige Informationsdichte und eine geringe Toleranz

Selbstüberprüfend. Ein Barcode-Typ wird als "selbstüberprüfend" bezeichnet, wenn die Beschaffenheit des Barcode-Symbols (bedingt durch den jeweiligen Algorithmus) dazu beiträgt, dass dieses nicht fehlerhaft gelesen wird. Die Wahrscheinlichkeit, dass ein Lesegerät ein bestimmtes Zeichen innerhalb des Barcodes fälschlicherweise als ein anderes gültiges Zeichen interpretiert, ist bei selbstüberprüfenden Barcode-Typen verhältnismäßig gering. Selbstüberprüfende Barcode-Typen werden daher häufig ohne Prüfziffer verwendet (z.B. zur Platzersparnis).

Zum Erstellen von Barcodeblättern sind auf dem Markt verschiedene Programme erhältlich. Eine Alternative dazu ist das Erstellen von Barcodes über die Schriftart (True Type Schrift) in Standardprogrammen wie Word oder Excel Sie können somit eine gewünschte Zahlenfolge in einer beliebigen Klarschrift schreiben.

Die Zahlenfolge muss als Start- und Stopzeichen jeweils einen \* haben.

Beispiel: \*123456789\* .

Tipp: erst das hintere \* und das vordere \* setzen.

HOPPE Unternehmensberatung Telefon +49 (0) 61 04 / 6 53 27

- b.) Zeichenfolge mit den beiden \* markieren.
- c.) Schriftart 3 of 9 Barcode wählen
- d.) Schriftgröße einstellen. Gut lesbar sind Schriftgrößen ab 14.

Achtung, bei 9 Stellen und einer großen Schriftgröße wird der Barcode sehr breit. Schriftgrößen von 20 bis 24 sind für 9 Stellen zu empfehlen.

Bei Bedarf kann der Barcode nochmals in die direkt darunterliegende Zeile kopiert werden. Durch die doppelte Höhe ist er dann schneller lesbar, da der Barcodeleser nicht so genau positioniert werden muss.

e.) Ziffernfolge ggf. mit einer Klarschrift nochmals unterlegen.

#### Achtung:

Bei Tintenstrahldruck ist der Barcode eher etwas größer zu wählen und gutes Papier zu verwenden, damit die Tinte nicht verläuft.

Die Kanten der Barcodestriche müssen möglichst scharfkantig sein.

Generell sollte die Barcodes besser mit einem Laserdrucker oder per Thermotransfer gedruckt werden.

Vor und hinter dem Barcode muss min. 5 mm freier Raum sein. Auf keinen Fall darf sich dort eine senkrechte Linie, z.B. von einer Tabelle, befinden.

# 6 Erkennung des Scanners

Sollte der Scanner nicht erkannt werden, so prüfen Sie bitte folgende Einstellungen in der Computer Verwaltung:

Anschluss Scanner an USB

=> START

- => EINSTELLUNGEN / VERWALTUNG
- => COM-Port zuordnen

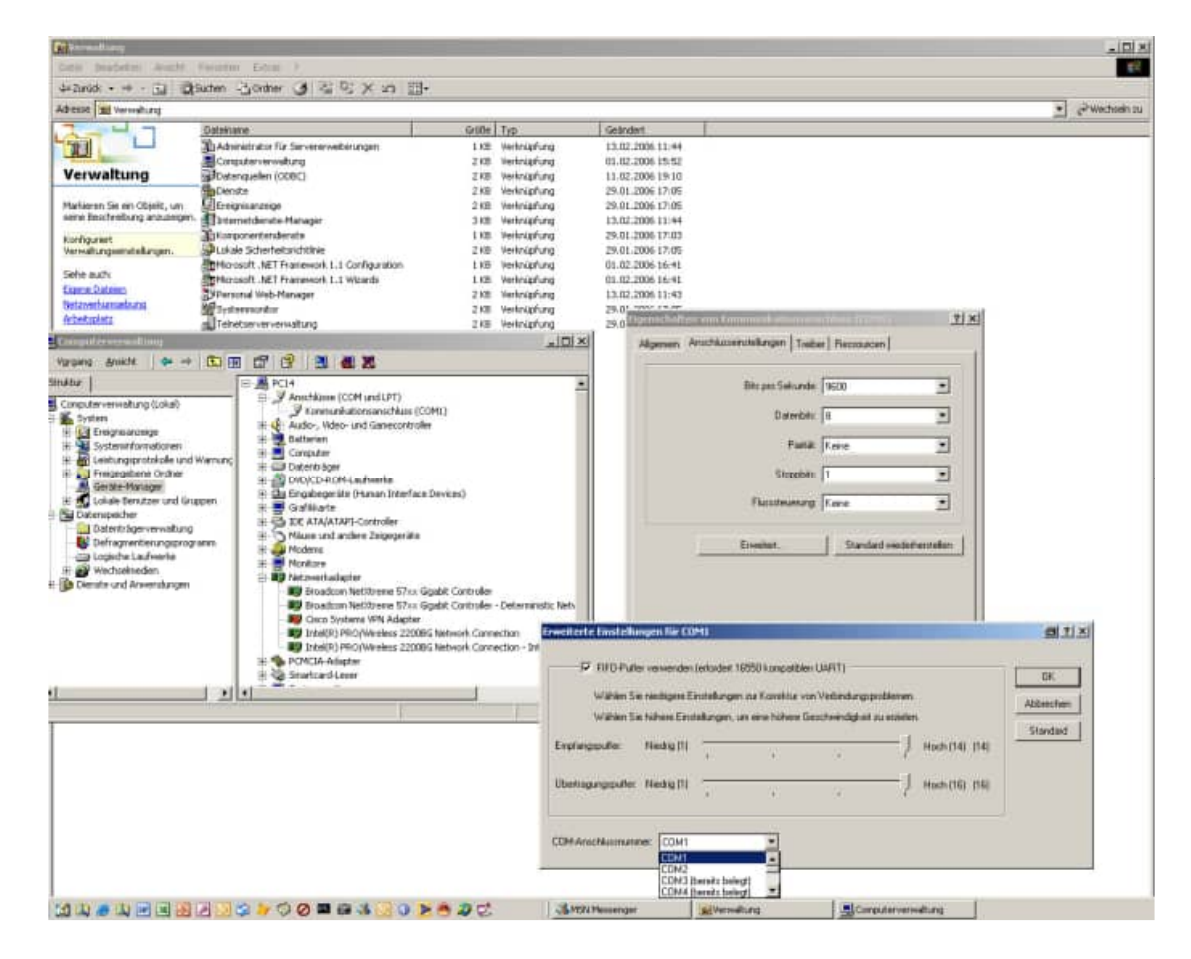

# 6.1 Informationen zum Scanner

Scanner mit Gürteltasche

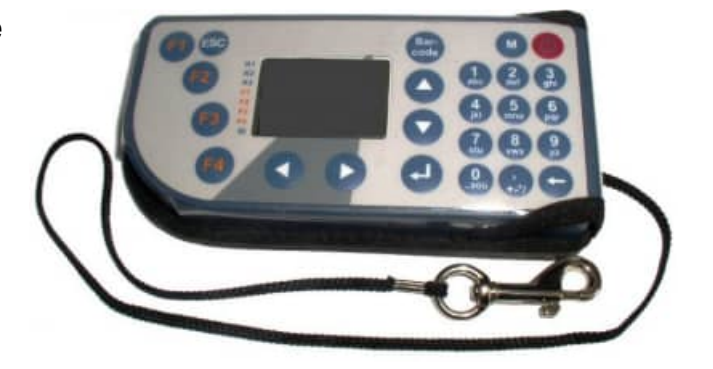

Scanner in der Docking Station von (mit Com-Anschluss)

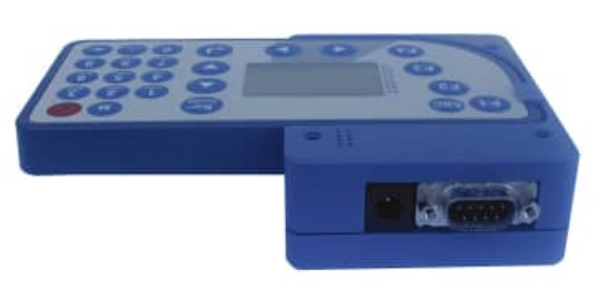

Scanner in der Docking Station (Frontal)

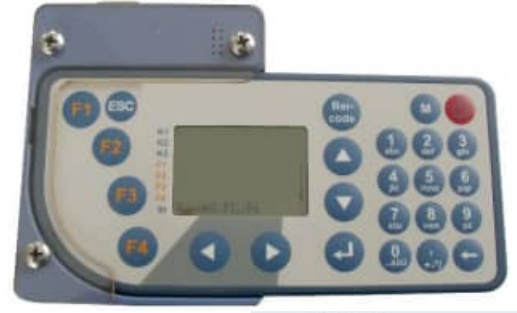

Scanner innen

Scanner Rückseite

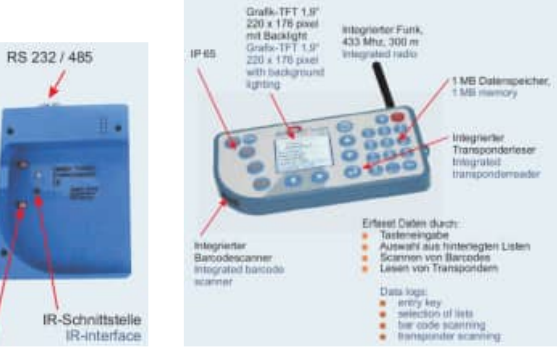

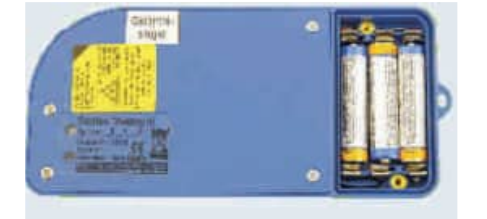

HOPPE Unternehmensberatung Telefon +49 (0) 61 04 / 6 53 27 info@Wartungsplaner.de https://www.Wartungsplaner.de

# 7 weitere Unterstützung

## 7.1 Hotline

Das vorliegende Programm wird von einem Kundendienst in Form einer Hotline unterstützt. Nachstehend finden Sie einige Hilfen, wie Sie sich auf den Anruf vorbereiten sollten, wenn Sie mit uns in Verbindung treten. Bevor Sie sich an den Kundendienst des vorliegenden Programms durch die Hoppe Unternehmensberatung wenden, versuchen Sie bitte zuerst das Problem nachzuvollziehen, so dass Sie uns die exakte Abfolge der Ereignisse mitteilen können. Tritt das Problem erneut auf, dann treten Sie mit uns auf dem Postweg, via Telefax, Telefon oder am besten per E-Mail in Verbindung:

# Unsere Adresse: <u>www.Wartungsplaner.de</u>

Hoppe Unternehmensberatung Beratung für Informationsmanagement Seligenstädter Grund 8

D-63150 Heusenstamm

Telefon . 06104-65327 Telefax . 06104-67705

E-Mail: Info@Hoppe-Net.de Homepage www.Hoppe-Net.de

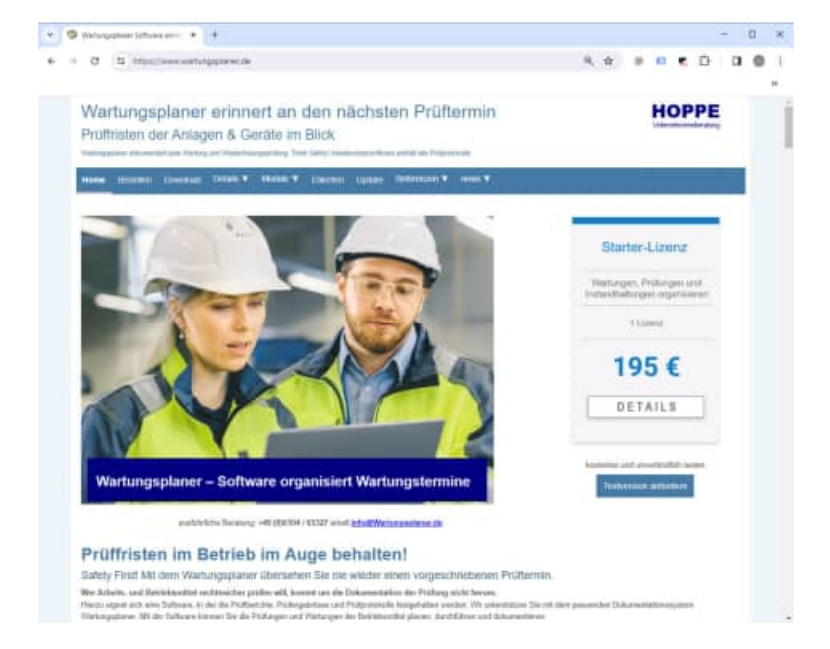

# 7.2 Produktinformationen

Schreiben Sie sich bitte Ihre Versions-Nr. und das Dateidatum auf . Diese Informationen erhalten Sie im Programmteil "Systemangaben" aus dem Menüpunkt Programm. Für das Dateidatum vom vorliegenden Programm nutzen Sie bitte den Dateimanager aus der Hauptgruppe von Windows.

#### 7.3 Hotlineberechtigung

Unsere Hotline und der Kundenservice sind kostenlos. Wir beantworten gerne Ihre Fragen zu unseren Produkten.

#### 7.4 Update

Eventuell ist ein Fehler bereits in einem Update von uns korrigiert worden. Wenn Sie bei uns registriert sind, so werden Sie von uns regelmäßig über Updates informiert.